Saving Energy with SIMATIC S7 PROFlenergy with SENTRON PAC4200 (STEP 7 V5.5) Application Description • December 2011

# **Applications & Tools**

Answers for industry.

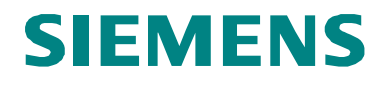

#### **Siemens Industry Online Support**

This document is taken from Siemens Industry Online Support. The following link takes you directly to the download page of this document:

http://support.automation.siemens.com/WW/view/en/41986454

If you have any questions about this document, please contact us at the following e-mail address:

mailto:online-support.industry@siemens.com

#### **Industrial Security**

The increased networking of industrial plants has increased the productivity. At the same time, however, there are IT security risks which need to be counteracted by means of appropriate protection measures. A holistic view is essential here, which includes the technical measures, training of staff, as well as the definition of guidelines and processes. This is necessary in order to achieve the highest possible security and a safe operation of the plant. Further information on technical solutions and our service offers for Industrial Security are available at

www.industry.siemens.com.

#### CAUTION The functions and solutions described in this entry are mainly limited to the realization of the automation task. In addition, please note that suitable security measures in compliance with the applicable Industrial Security standards must be taken, if your system is interconnected with other parts of the plant, the company's network or the Internet. Further information is available at

http://support.automation.siemens.com/WW/view/en/50203404.

# **SIEMENS**

| Automation Task     |  |
|---------------------|--|
| Automation Solution |  |

**Basic Information** 

**Function Mechanisms of** this Application

**Configuration and** Settings

# SIMATIC PROFlenergy

SENTRON PAC4200 with PROFlenergy

Installation

Starting up the Application

Operation of the Application

Appendix

Links & Literature

History

1

2

3

4

5

6

7

8

9

10

11

# Warranty and Liability

Note

The application examples are not binding and do not claim to be complete regarding configuration, equipment and any eventuality. The application examples do not represent customer-specific solutions. They are only intended to provide support for typical applications. You are responsible for ensuring that the described products are used correctly. These application examples do not relieve you of the responsibility to use sound practices in application, installation, operation and maintenance. When using these application examples, you recognize that we will not be liable for any damage/claims beyond the liability clause described. We reserve the right to make changes to these application examples at any time without prior notice. If there are any deviations between the recommendations provided in this application example and other Siemens publications (e.g. catalogs), the contents of the other documents shall have priority.

We accept no liability for information contained in this document.

Any claims against us – based on whatever legal reason – resulting from the use of the examples, information, programs, engineering and performance data etc., described in this Application Example shall be excluded. Such an exclusion shall not apply in the case of mandatory liability, e.g. under the German Product Liability Act ("Produkthaftungsgesetz"), in case of intent, gross negligence, or injury of life, body or health, guarantee for the quality of a product, fraudulent concealment of a deficiency or violation of fundamental contractual obligations. The damages for a breach of a substantial contractual obligation are, however, limited to the foreseeable damage, typical for the type of contract, except in the event of intent or gross negligence or injury to life, body or health. The above provisions do not imply a change in the burden of proof to your detriment.

It is not permissible to transfer or copy these Application Examples or excerpts thereof without express authorization from Siemens Industry Sector.

# Preface

This application is part of our series

"Saving Energy with SIMATIC S7".

Applications realized with STEP 7 V5.5 that have already been published:

- PROFlenergy with ET 200S
- PROFlenergy with the I-Device
- PROFlenergy with measuring devices PAC3200 / PAC4200

or with SCOUT:

PROFlenergy with SIMOTION

The following applications have already been configured with TIA Portal:

- PROFlenergy with ET 200SP
- PROFlenergy with Comfort panel

The procedure and parameterization can also be used to migrate your PROFIenergy applications from STEP 7 V5.5 to TIA Portal.

Further information on the topic of energy efficiency is available on our website:

• Energy-efficient production

## Validity

Valid for STEP 7 V5.5 and WinCC flexible 2008.

# **Table of Contents**

| War                     | ranty and                           | Liability                                                                                                    | 4                          |  |
|-------------------------|-------------------------------------|----------------------------------------------------------------------------------------------------|----------------------------|--|
| Pref                    | ace                                 |                                                                                                    | 5                          |  |
| Tab                     | le of Cont                          | ents                                                                                                    | 6                          |  |
| 1                       | Automa                              | ation Task                                                                                                    | 7                          |  |
|                         | 1.1<br>1.2                          | Overview<br>Scenarios                                                                                                    | 7<br>9                     |  |
| 2                       | Automa                              | ation Solution                                                                                                    | 10                         |  |
|                         | 2.1<br>2.2<br>2.3                   | Overview of the general solution<br>Description of the core functionality<br>Used hardware and software components                                                                | 10<br>11<br>14             |  |
| 3                       | Basic Iı                            | nformation                                                                                                    | 15                         |  |
|                         | 3.1<br>3.2<br>3.3                   | PROFIenergy profile<br>Available hardware<br>Required software                                                                                                    | 15<br>15<br>15             |  |
| 4                       | Functio                             | on Mechanisms of this Application                                                                                                    | 16                         |  |
|                         | 4.1<br>4.2<br>4.3<br>4.3.1<br>4.3.2 | Program overview<br>FB816 "PE_CMD" functionality<br>Response data<br>PE command Query Measurement – Get measurement list<br>PE command Query Measurement – Get measurement values | 16<br>17<br>21<br>22<br>24 |  |
| 5                       | Configu                             | uration and Settings                                                                                                    | 26                         |  |
|                         | 5.1<br>5.2                          | Configuration SENTRON PAC4200 with PN module                                                                                                    | 26<br>27                   |  |
| 6                       | Installa                            | tion                                                                                                    | 35                         |  |
|                         | 6.1<br>6.2<br>6.3                   | Installation of the hardware<br>Software installation<br>Installation of the application project                                                                                  | 35<br>36<br>36             |  |
| 7                       | Starting                            | g up the Application                                                                                                    | 37                         |  |
|                         | 7.1<br>7.2                          | Preparation<br>Commissioning                                                                                                    | 37<br>37                   |  |
| 8                       | Operati                             | on of the Application                                                                                                    | 38                         |  |
|                         | 8.1<br>8.2<br>8.3                   | Overview<br>Operation with HMI<br>Operation via variable table (VAT)                                                                                                    | 38<br>38<br>41             |  |
| 9                       | Append                              | lix                                                                                                    | 45                         |  |
|                         | 9.1<br>9.1.1<br>9.1.2<br>9.1.3      | Appendix A: Measurement list<br>Instantaneous measurements<br>Demand measurements<br>Energy measurements                                                                          | 45<br>45<br>49<br>52       |  |
| 10 Links & Literature53 |                                     |                                                                                                    |                            |  |
| 11                      | History                             |                                                                                                    | 53                         |  |

# 1 Automation Task

# 1.1 Overview

#### Introduction

The importance of energy management will grow in the future. Sustainable reduction of energy costs initially requires an overview of power consumption and energy flows in the electrical installations.

Electrical measuring variables such as voltage, current, output, energy values, frequency, performance factor, symmetry and THD with minimal, maximal and average values must be acquired and read in at the automation system for evaluation and archiving.

Automation devices and motor controllers record the values for directly connected consumers.

Multifunctional power meters precisely and reliably record the energy values for electrical branches and individual consumers. Furthermore, they provide important measured values for evaluating the plant status and the network quality.

The decision for PROFINET already lays the foundations for a new and futureoriented energy management.

PROFlenergy is a profile defined by the PROFINET user organization. It provides the prerequisites for a vendor-independent system that can be generally used to switch off individual consumers or complete production units in a flexible and intelligent way on a short-term basis. Furthermore, measured values can be read from automation devices or multifunctional power meters.

SIEMENS already supports PROFlenergy <u>/1/</u> with first implementations within the SIMATIC automation system.

#### 1.1 Overview

#### Overview of the automation task

The illustration below provides an overview of the automation task.

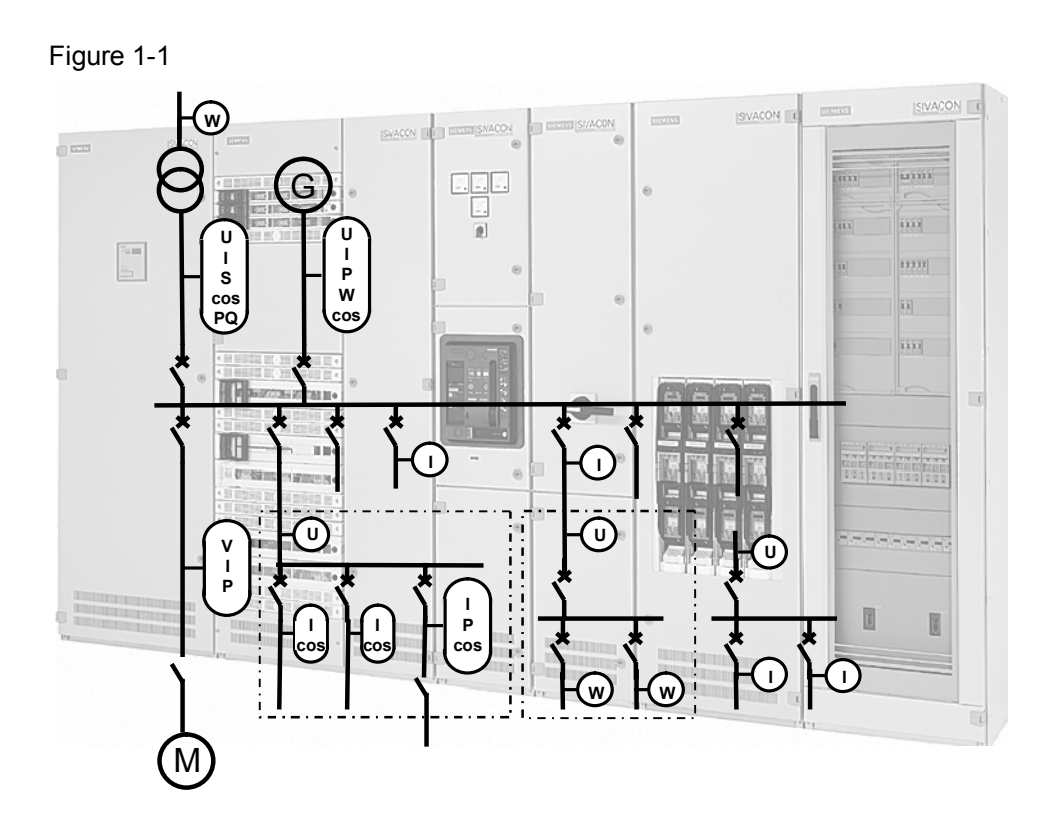

An electrical distribution contains many points where values can be acquired:

- Automation devices measure the consumption of the directly connected sensors and actuators
- Motor starters record the current of the connected drive
- Frequency converters deliver all relevant motor data
- Multifunctional power meters, such as SENTRON PAC4200, or PAC3200 for simpler measurements, document the state of entire network branches

#### Description of the automation problem

The following application shows step by step how, how to use SENTRON PAC4200 and the PROFINET communication module – with integrated PROFlenergy functionality – to read out a list of measured values.

A variable table and an optional control panel are used for visualization and control.

# 1.2 Scenarios

The following PROFlenergy commands shall be introduced in this application example.

Table 1-1

| Command                                     | Explanation                                                                                   |  |
|---------------------------------------------|-----------------------------------------------------------------------------------------------|--|
| Query measurement –<br>get measurement list | Which values can be provided by<br>SENTRON PAC4200 and what is the<br>structure of this list. |  |
| Query measurement – get measurement list    | How are selected values requested and how are the response data interpreted.                  |  |

2.1 Overview of the general solution

# 2 Automation Solution

# 2.1 Overview of the general solution

#### Schematic layout

The figure below shows a schematic illustration of the most important components of this solution:

Figure 2-1

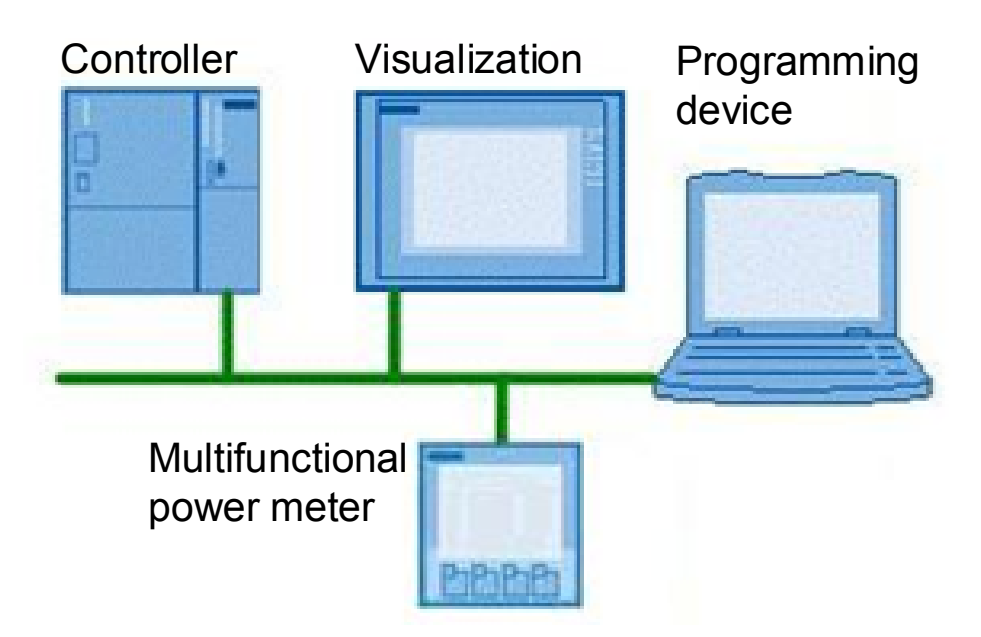

#### Setup

The above displayed structure shows the configuration used here, hence, only the measuring device and the CPU for reading the data. The CPU reads the desired values via the PROFIenergy-capable communication module of the SENTRON PAC4200 and provides them for further processing.

The input / visualization via a real panel or via the simulation of the panel in WinCC flexible Runtime is optional. The same information and input fields are available in a variable table.

#### Restriction

This application contains no description of how the components can be switched off with PROFIenergy. For further information please refer to  $\underline{/1/}$ .

In the following, only the commands

- Query measurement Get measurement list
- Query measurement Get measurement values

of the PROFlenergy profile are explained and not the complete command list.

#### Required knowledge

It is assumed that the user has basic knowledge in automation, SIMATIC, PROFINET, PROFIenergy and configuration with STEP 7.

2.2 Description of the core functionality

# 2.2 Description of the core functionality

#### Overview and description of the program

In this application, the SENTRON PAC4200 is used with two different access methods:

#### **Cyclic reading**

The basic version of SENTRON PAC4200 has two interfaces:

PROFIBUS and ETHERNET with MODBUS TCP.

Additional usage of PROFINET IO is possible via a plug-in communication module.

For direct usage of the measuring variables in the process, the cyclic reading should be used.

For visualization and archiving of the energy values, the acyclic reading can be used.

Via this PROFINET interface, the SENTRON PAC4200 in the Step7 HW configuration is connected to the PROFINET interface of the CPU.

Some values, which are to be read cyclically, are also parameterized here. This illustrates the differences between cyclic reading and reading with PROFlenergy, is not necessary for the PROFlenergy function.

#### Acyclic reading with PROFlenergy

The SENTRON PAC4200 PROFINET communication module is also PROFlenergy-capable. After connecting PROFINET to the Step7 HW configuration the PROFlenergy commands can also be used. First, the list of the measuring variables supplied by SENTRON PAC4200 are read out. Then, a selection of these variables is read. Those measuring variables which are to be read cyclically are also prepared. The respective parameters can be changed to also read other variables or to provoke errors, such as reading a measuring variable which is not supported. The panel pictures and VAT tables are designed so this can be performed as easily as possible. 2 Automation Solution

2.2 Description of the core functionality

## Overview and description of the user interface

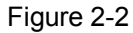

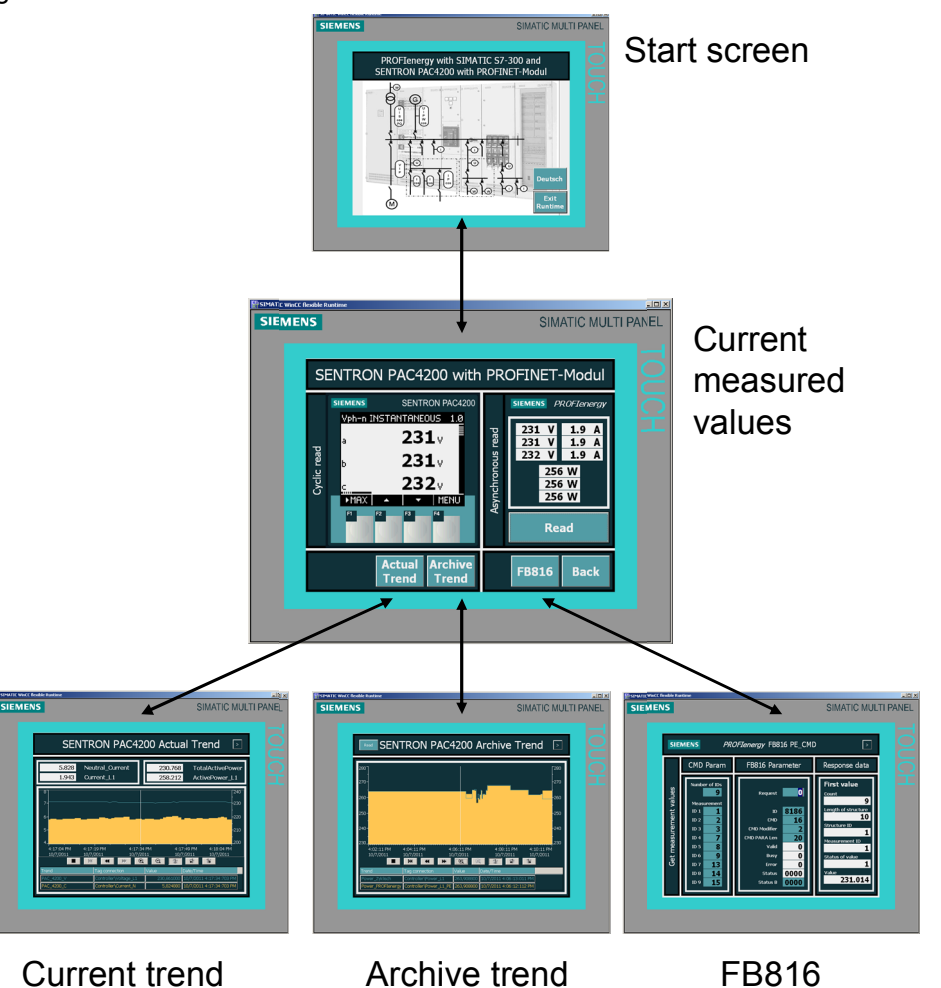

## Start screen

For selecting the language and terminating Runtime via the function keys. Further to the next screen via the entire remaining touch screen surface.

#### **Current measured values**

The cyclically read measuring values of SENTRON PAC4200 are displayed in the left part. Buttons F2 and F3 under the symbols enable you to change between the displays for current, voltage and output. The values read with PROFlenergy are displayed in the right section, after request via the *Read* button.

The screen assumes the configuration of the FB816 for "Get measurement values"; had they been changed in the mean, please restore them using VAT "Get Values" or by rebooting the CPU (OB100)!

#### 2.2 Description of the core functionality

The *Back* button takes you back to the start screen, the other three buttons to the following screens:

**FB816:** parameterizing and operating the FB816 "PE\_CMD" for the "Get measurement values" command.

**Archive trend:** the PROFlenergy values are filed in an archive and displayed as a trend. When working with Runtime, the archive data are available at *C:\Storage Card USB\PROFlenergy0.csv*. A real panel requires a memory card.

Current trend: the cyclically read values are represented as a trend

The trend screens shall only illustrate the performance spectrum of the panel, they are not necessary for the PROFIenergy function and are subsequently not discussed any further.

#### 2.3 Used hardware and software components

# 2.3 Used hardware and software components

The application document was generated using the following components:

## Hardware components

Table 2-1

| Component                                                                                | Qty. | MLFB/order number                              | Note                                                                                           |
|------------------------------------------------------------------------------------------|------|------------------------------------------------|------------------------------------------------------------------------------------------------|
| SIMATIC S7-300,<br>DIN rail                                                              | 1    | 6S7 390-1AE80-0AA0                             |                                                                                                |
| SIMATIC S7-300 reg.<br>power supply PS307,<br>input : AC 120/230 V<br>output DC 24 V/5 A | 1    | 6ES7307-1EA01-0AA0                             |                                                                                                |
| SIMATIC S7-300 CPU<br>317-2 PN/DP,<br>PROFINET                                           | 1    | 6ES7317-2EK14-0AB0                             | For all S7 CPUs available as an option                                                         |
| SIMATIC S7, MMC<br>Micro Memory<br>CardS7-300, 2<br>MBYTE                                |      | 6ES7953-8LL20-0AA0                             |                                                                                                |
| SENTRON PAC4200<br>or<br>SENTRON PAC3200                                                 | 1    | 7KM4211-1BA00-3AA0<br>or<br>7KM2111-1BA00-3AA0 | Or a different version<br>of the<br>PAC4200 as of FW<br>V1.4<br>or<br>PAC3200 FW as of<br>V2.2 |
| SENTRON PAC<br>PROFINET<br>communication<br>module                                       | 1    | 7KM9300-0AE00-0AA0                             |                                                                                                |
| SIMATIC Field PG M2                                                                      | 1    | Configurator                                   | Compatible PC                                                                                  |
| SIMATIC PROFINET cable and connectors                                                    |      |                                                | As alternative<br>Ethernet patch cable                                                         |

## Standard software components

#### Table 2-2

| Component           | Qty. | MLFB/order number  | Note     |
|---------------------|------|--------------------|----------|
| STEP 7 V5.5         | 1    | 6ES7810-5CC10      |          |
| WinCC flexible 2008 | 1    | 6AV6613-0AA51-3CA5 | optional |

#### Example files and projects

The following list contains all files and projects that are used in this example. Table 2-3

| Component                                    | Note                                       |
|----------------------------------------------|--------------------------------------------|
| 41986454_PROFlenergy_SENTRON_CODE_V10.zip    | This zip file contains the STEP 7 project. |
| 41986454_PROFlenergy_SENTRON_DOKU_V10_en.pdf | This document.                             |

# 3 Basic Information

# 3.1 PROFlenergy profile

The PROFlenergy profile presents methods and techniques for implementing energy-saving functions into PROFINET IO devices. And not only manufacturer-independent into simple I/O devices, but also into intelligent and complex devices.

PROFlenergy consists of a group of methods that apart from parameterization and the actual start and stop commands are also used for recording the energy consumption.

PROFlenergy is based on existing PROFINET mechanisms - changes are not necessary. This way, users of PROFINET are able to integrate PROFlenergy into existing plants without fundamental modifications to the plant.

PROFlenergy controller: this refers to a PLC, in this case the SIMATIC S7 CPU 317-2PN/DP. The user can decide whether to integrate the PROFlenergy management into an existing controller or into an additional controller.

PROFlenergy device: a PROFINET IO device with integrated PROFlenergy functionality. In this case the SENTRON PAC4200 consisting of measuring device and plug-in PROFINET communication module.

# 3.2 Available hardware

### **PROFlenergy controller**

There are blocks available that can be executed on all SIMATIC S7 CPUs. The Step7 project which belongs to this application contains these blocks.

## **PROFlenergy device**

## SENTRON PAC4200 with PROFINET communication module:

The various designs of SENTRON-PAC4200 measuring devices only differ in the connection type and the supply voltage. The plug-in PROFIenergy-capable PROFINET communication module is decisive.

# 3.3 Required software

All required Step7 blocks are contained in the project file of this application and are available for downloading Reference to the document. The following chapters describe their function and application.

The STEP 7 V5.5 software is required for engineering.

4.1 Program overview

# 4 Function Mechanisms of this Application

# 4.1 Program overview

The following figure shows the basic structure of the program of this application.

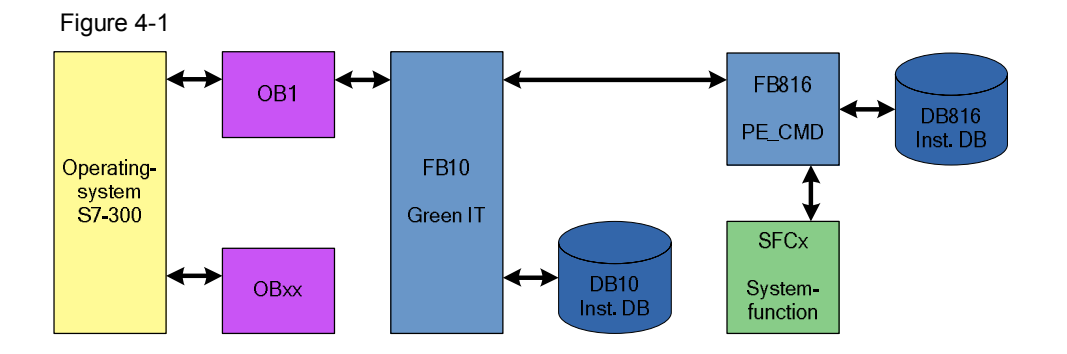

The function block FB 10 "GreenIT" bundles the actual PROFIenergy block calls and provides a comfortable interface for the HMI via its instance data block.

FB816 "PE\_CMD": executes all PROFIenergy commands. In this application the measured values are read as an example.

Parameters and function of the PROFlenergy blocks are described in detail in the following chapters.

# 4.2 FB816 "PE\_CMD" functionality

FB816 "PE\_CMD" is a transparent block to illustrate the complete PROFlenergy standard. Transparent means, the parameters are forwarded 1:1 to the PE device without checking the content. Due to its free parameter transfer the block is open to future extensions of the PROFlenergy profile. To use this block advanced knowledge of the PROFlenergy profile is required. In this application, especially the "Query measurement" command is discussed.

#### Program details on block FB816 "PE\_CMD"

Figure 4-2

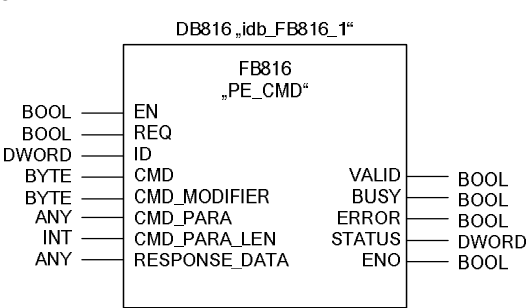

Use this FB816 to transfer PROFIenergy commands to a PROFIenergy-capable device.

The input data is stored in data range "CMD\_PARA" addressed by the ANYpointer. In this application the list of the requested measured values is filed in "CMD\_PARA".

The output data are stored in the data range RESPONSE\_DATA which is addressed by the ANY-pointer. This application contains the list of possible measured values (Get List) or the measured values themselves (Get Values).

The commands are transferred to the modules without plausibility check – here SENTRON PAC4200 – where they are processed. The feedback from this module is provided at the output data without any changes.

This block can also be used after the PROFlenergy profile has been extended by further commands in the future.

The following commands are possible in the current PROFlenergy profile. In the following chapters the "Query Measurement" commands are described.

- Query Modes
  - List of energy saving modes
  - Get mode
- PEM\_Status
- Identify
- Query Measurement
  - Get measurement list
  - Get measurement values

## Input parameters

#### Table 4-1

| Parameter              | Data<br>type | Description                                                                                                    |  |  |
|------------------------|--------------|----------------------------------------------------------------------------------------------------|--|--|
| EN                     | BOOL         | Enable Input                                                                                                    |  |  |
| REQ                    | BOOL         | Start job: positive edge starts the command transfer                                                                                                    |  |  |
| ID                     | DWORD        | Address of the PROFINET IO device (SENTRON PAC PN module, to be taken from the hardware configuration)                                                                                                    |  |  |
| CMD                    | BYTE         | Service RQ-ID from the PROFlenergy profile<br>Commands:<br>01 Start_Pause<br>02 End_Pause<br>03 Query_Modes<br>04 PEM_Status<br>05 PE_Identify<br><b>16 Query_Measurements</b><br>After the PROFlenergy profile expansions further command                                                                                                    |  |  |
| CMD_<br>MODIFIER       | BYTE         | IDs are possible.<br>Start_Pause Modifier: 00<br>End_Pause Modifier: 00<br>Query_Modes Modifier: -<br>01: List energy saving Modes<br>- 02: Get Mode<br>PEM_Status Modifier: 00<br>PE_Identify Modifier: 00<br>Query_Measurement Modifier:<br>- 01: Get_Measurement_List,<br>get all supported<br>Measurement_IDs<br>- 02: Get_Measurement_Values<br>After an extension of the PROFIenergy profile further<br>commands and modifiers are possible. |  |  |
| CMD_<br>PARA           | ANY          | Parameters for:<br>Get mode: PE_mode_ID<br>Get measurement values:<br>List of Measurement_Ids<br>Maximum length: = 234 Bytes<br>The complete Service Data Request is registered                                                                                                    |  |  |
| CMD_<br>PARA_LEN       | INT          | Actual length of the parameters to the command.<br><= length in CMD_PARAM (is checked by the FB)<br>Maximum: = 234                                                                                                    |  |  |
| RES-<br>PONSE<br>_DATA | ANY          | PROFlenergy information; according to the command<br>complete Response Telegram in good and error cases<br>including block header.<br>Note: if the buffer is to small, only the number of bytes is<br>registered that are indicated in the ANY protocol.                                                                                                    |  |  |

## Output parameters

Table 4-2

| Parameter | Data type | Description                          |  |  |
|-----------|-----------|--------------------------------------|--|--|
| VALID     | BOOL      | Command send successfully            |  |  |
| BUSY      | BOOL      | Command still in progress            |  |  |
| ERROR     | BOOL      | An error occurred during the process |  |  |
| STATUS    | DWORD     | Block status/error number            |  |  |
| ENO       | BOOL      | Enable Output                        |  |  |

#### Error code

The output parameter STATUS contains error information. If it is interpreted as ARRAY[1...4] OF BYTE the error information is structured as follows:

| Та | ble | 4-3 |
|----|-----|-----|
|    |     |     |

| Array<br>element | Name         | Description                                                                                                    |
|------------------|--------------|----------------------------------------------------------------------------------------------------|
| STATUS[1]        | Function_Num | B#16#00: no error<br>B#16#DE: read error in data set<br>B#16#DF: write error in data set<br>B#16#C0: PE-FB or SFB 52/53 discovered errors                                                                                                    |
| STATUS[2]        | Error_Decode | <ul> <li>Place of error detection</li> <li>80: DPV1 - Error according to IEC 61158-6 or FB-<br/>specific</li> <li>FE:DP/PNIO Profile - PROFlenergy-specific error</li> </ul>                                                                                                    |
| STATUS[3]        | Error_Code_1 | <ul> <li>(B#16#) / (B#16#): DPV1</li> <li>Error_Decode 80: <ul> <li>80: simultaneously a rising edge at input parameters "START" and "END"</li> <li>81: length conflict for the parameters CMD_PARAM and CMD_PARAM_LEN</li> </ul> </li> <li>82-8F: further error messages</li> <li>Error_Decode FE: <ul> <li>01: invalid "Service Request ID"</li> <li>02: wrong "Request_Reference"</li> <li>03: invalid "Modifier"</li> <li>04: invalid "Data Structure Identifier RQ"</li> <li>05: invalid "Data Structure Identifier RS"</li> <li>06: "PE energy-saving modes" are not supported</li> <li>07: "Response" is too long. The current "Response" exceeds the max. transferable length</li> <li>08: invalid "Count"</li> <li>50: no suitable "energy mode" is available</li> <li>51: given time value is not supported</li> </ul> </li> </ul> |
| STATUS[4]        | Error_Code_2 | Manufacturer-specific extension of the error detection                                                                                                    |

4.3 Response data

| Та | ble | 4-4 |
|----|-----|-----|
|    |     |     |

| Block<br>definitions          | Attributes                       | Value        | Data type  | Description                                                                                                    |
|-------------------------------|----------------------------------|--------------|------------|----------------------------------------------------------------------------------------------------|
| BlockHeader                   | BlockType                        | 0x0801       | Unsigned16 |                                                                                                    |
|                               | BlockLength                      |              | Unsigned16 | Counted without the<br>BlockType and<br>BlockLength fields                                                                                                    |
|                               | BlockVersionHigh                 | 0x01         | Unsigned8  |                                                                                                    |
|                               | BlockVersionLow                  | 0x00         | Unsigned8  |                                                                                                    |
| Response<br>Header            | Service_Request_<br>ID           | 0x01<br>0xFF | Unsigned8  | 0x01 Start_Pause<br>0x02 End_Pause<br>0x03 Query_Modes<br>0x04 PEM_Status<br>0x05 PE_Identify<br>0x060x09 reserviert<br>0x10<br>Query_Measurement<br>0x110xCF reserved<br>0xD00xFF<br>manufacturer specific |
|                               | Request_Referen<br>ce            | 0x01<br>0xFF | Unsigned8  | Unique identification<br>number<br>(returned by the server<br>in the answer)                                                                                                    |
| Service<br>Header<br>Response | Status                           | 0x01<br>0xFF | Unsigned8  | 0x00 - reserved<br>0x01 - finished<br>0x02 - finished with<br>error<br>0x03 - data<br>incomplete<br>0x04 0xCF -<br>reserved<br>0xD0 0xFF -<br>dependent on<br>Service_Request_ID                            |
|                               | Data_Structure_<br>Identifier_RS | 0x01<br>0xFF | Unsigned8  | 0x00 - reserved<br>0x010xFF -<br>dependent on<br>Service_Request_ID<br>0xFF - error                                                                                                    |
| Service Data<br>Response      |                                  |              |            | Dependent on<br>Service_Request_ID                                                                                                    |

This table shows the principle structure of the fed back data according to the PROFlenergy profile  $\underline{/1/}$ . The commands for "Query measurement" and the resulting composition of the response data are listed in the following chapters.

## 4.3.1 PE command Query Measurement – Get measurement list

### Request

CMD = 16 CMD\_ MODIFIER = 1 CMD\_PARA\_LEN = 0 CMD\_PARA = irrelevant

## Service-Data-Response

| Parameter         | Block    | Data type  |
|-------------------|----------|------------|
| Count*            | Header   | Unsigned8  |
| reserved          | Header   | Unsigned8  |
| Measurement_ID**  | 1. Block | Unsigned16 |
| Accuracy_Domain   | 1. Block | Unsigned8  |
| Accuracy_Class    | 1. Block | Unsigned8  |
| Range****         | 1. Block | Float32    |
|                   |          |            |
| Measurement_ID*** | x. Block | Unsigned16 |
| Accuracy_Domain   | x. Block | Unsigned8  |
| Accuracy_Class    | x. Block | Unsigned8  |
| Range****         | x. Block | Float32    |

\* number of measurement\_IDs

\*\* first supported measurement\_ID

\*\*\* last supported measurement\_ID

\*\*\*\* for Accuracy Domain = 1: gives the maximum value for this ID, otherwise undefined

## Accuracy Domain

Table 4-5

| Accuracy Domain | Note                                                                                                    |
|-----------------|----------------------------------------------------------------------------------------------------|
| 0               | Reserved                                                                                                    |
| 1               | The accuracy is given as a percentage of the entire measuring range. The percentage value is encoded as described in Table 4-6 and is output in the Accuracy_Class field. |
| 2               | The accuracy is given as a percentage of the current measured value. The percentage value is encoded as described in Table 4-6 and is output in the Accuracy_Class field. |
| 3               | The accuracy is given as described in IEC 61557-12. The value is encoded as described in Table 4-7 and is output in the Accuracy_Class field.                             |
| 4               | The accuracy is given as described in IEC 50470-3, chapter 8. The value is encoded as described in Table 4-8 and is output in the Accuracy_Class field.                   |

## Accuracy Class

## Accuracy Domain 1&2

Table 4-6

| Accuracy_Class | Meaning  | Accuracy_Class | Meaning   |
|----------------|----------|----------------|-----------|
| 0              | Reserved | 9              | 2%        |
| 1              | 0.01%    | 10             | 2.5%      |
| 2              | 0.02%    | 11             | 3%        |
| 3              | 0.05%    | 12             | 5%        |
| 4              | 0.1%     | 13             | 10%       |
| 5              | 0.2%     | 14             | 20%       |
| 6              | 0.5%     | 15             | >20%      |
| 7              | 1%       | >15            | Undefined |
| 8              | 1.5%     |                |           |

## Accuracy Domain 3

Table 4-7

| Accuracy_Class | Meaning  | Accuracy_Class | Meaning   |
|----------------|----------|----------------|-----------|
| 0              | Reserved | 8              | 2.0%      |
| 1              | 0.02%    | 9              | 2.5%      |
| 2              | 0.05%    | 10             | 3.0%      |
| 3              | 0.1%     | 11             | 5.0%      |
| 4              | 0.2%     | 12             | 10%       |
| 5              | 0.5%     | 13             | 20%       |
| 6              | 1.0%     | >13            | Undefined |
| 7              | 1.5%     |                |           |

## Accuracy Domain 4

Table 4-8

| Accuracy_Class | Meaning  |  | Accuracy_Class | Meaning   |
|----------------|----------|--|----------------|-----------|
| 0              | Reserved |  | 4              | 2.0%      |
| 1              | 0.5%     |  | 5              | 2.5%      |
| 2              | 1.0%     |  | 6              | 3.0%      |
| 3              | 1.5%     |  | >6             | Undefined |

## 4.3.2 PE command Query Measurement – Get measurement values

### Request

CMD = 16 CMD\_ MODIFIER = 2 CMD\_PARA\_LEN = length of the data structure in bytes CMD\_PARA = any-pointer on data structure which is structured as follows:

| Parameter         | Value | Data type  |  |
|-------------------|-------|------------|--|
| Count*            |       | Unsigned8  |  |
| reserved          | 0x00  | Unsigned8  |  |
| Measurement_ID**  |       | Unsigned16 |  |
|                   |       |            |  |
| Measurement_ID*** |       | Unsigned16 |  |

\* number of measurement\_IDs

\*\* first requested measurement value

\*\*\* last requested measurement value

4.3 Response data

## Service-Data-Response

| Parameter                     | Block    | Value                                     | Data type                  |
|-------------------------------|----------|-------------------------------------------|----------------------------|
| Count*                        | Header   |                                           | Unsigned8                  |
| reserved                      | Header   |                                           | Unsigned8                  |
| Lenght_of_Structure           | 1. Block | 0x00020xFFFF                              | Unsigned16                 |
| Measurement_Data_Structure_ID | 1. Block | 1=single value                            | Unsigned8                  |
| Measurement_ID**              | 1. Block | 0FFFF                                     | Unsigned16                 |
| Status_of_Measurement_Value   | 1. Block | 1=valid; 2=not<br>available; 3=invalid    | Unsigned8                  |
| Transmission_Data_Type        | 1. Block |                                           | Float32                    |
| End_of_demand (optional)      | 1. Block | Opt. time stamp<br>data type<br>TimeOfDay | Unsigned32 &<br>Unsigned16 |
|                               |          |                                           |                            |
| Lenght_of_Structure           | x. Block | 0x00020xFFFF                              | Unsigned16                 |
| Measurement_Data_Structure_ID | x. Block | 1=single value                            | Unsigned8                  |
| Measurement_ID***             | x. Block | 0FFFF                                     | Unsigned16                 |
| Status_of_Measurement_Value   | x. Block | 1=valid; 2=not<br>available; 3=invalid    | Unsigned8                  |
| Transmission_Data_Type        | x. Block |                                           | Float32                    |
| End_of_demand (optional)      | x. Block | Opt. time stamp<br>data type<br>TimeOfDay | Unsigned32 &<br>Unsigned16 |

\* number of measurement values

\*\* first supported measurement value

\*\*\* last supported measurement value

**Note** Appendix A: Measurement list contains a list with possible measured values from the PROFIenergy specification.

5.1 Configuration SENTRON PAC4200 with PN module

# 5 Configuration and Settings

You can adapt and change the delivered example program according to your needs and your hardware equipment. In the following chapters the crucial steps of the hardware configuration are described. If you want to integrate the PROFlenergy blocks into an existing software, you can rename them.

# 5.1 Configuration SENTRON PAC4200 with PN module

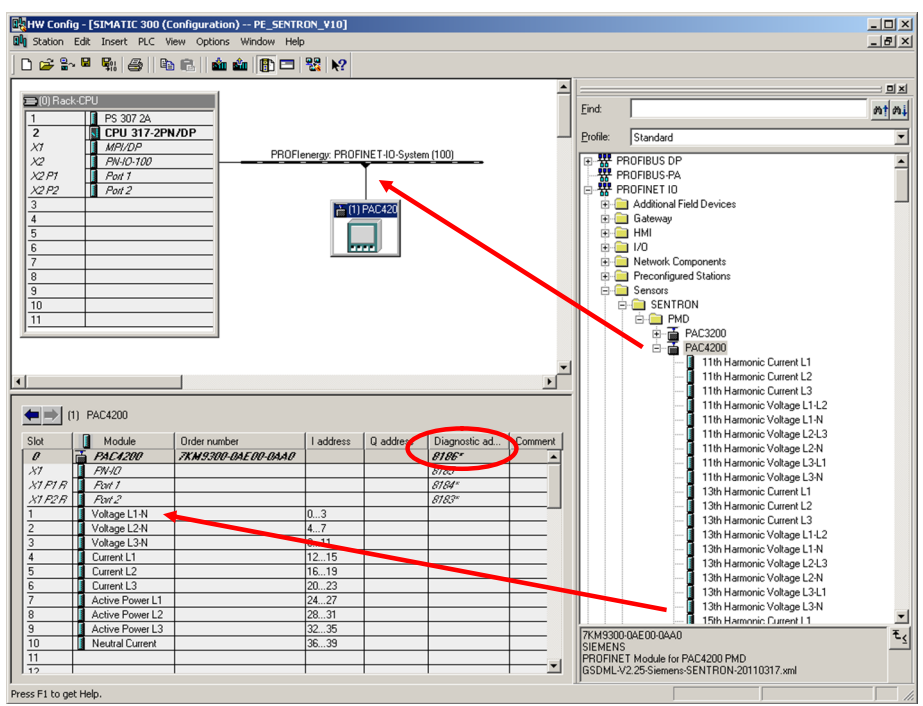

Figure 5-1

The project for this application already contains the GSDML for the SENTRON PAC4200 PROFINET communication module. If you are not using the project, install the latest hardware support package (HSP) or the GSDML for Sentron PAC PN module.

Select the PROFlenergy-capable SENTRON PAC4200 measuring device and add it to the PROFINET line.

The diagnostic access of the PN module is later required for configuring the FB816, input parameter "ID".

Add measured values which you want to read cyclically. In this application, these values shall demonstrate the difference between cyclic reading and acyclic reading via PROFlenergy. They are not required for the PROFlenergy function.

5.2 Configuration of the PROFIenergy program

# 5.2 Configuration of the PROFlenergy program

The FB 10 "Green IT" contains a summary of all PROFlenergy functions.

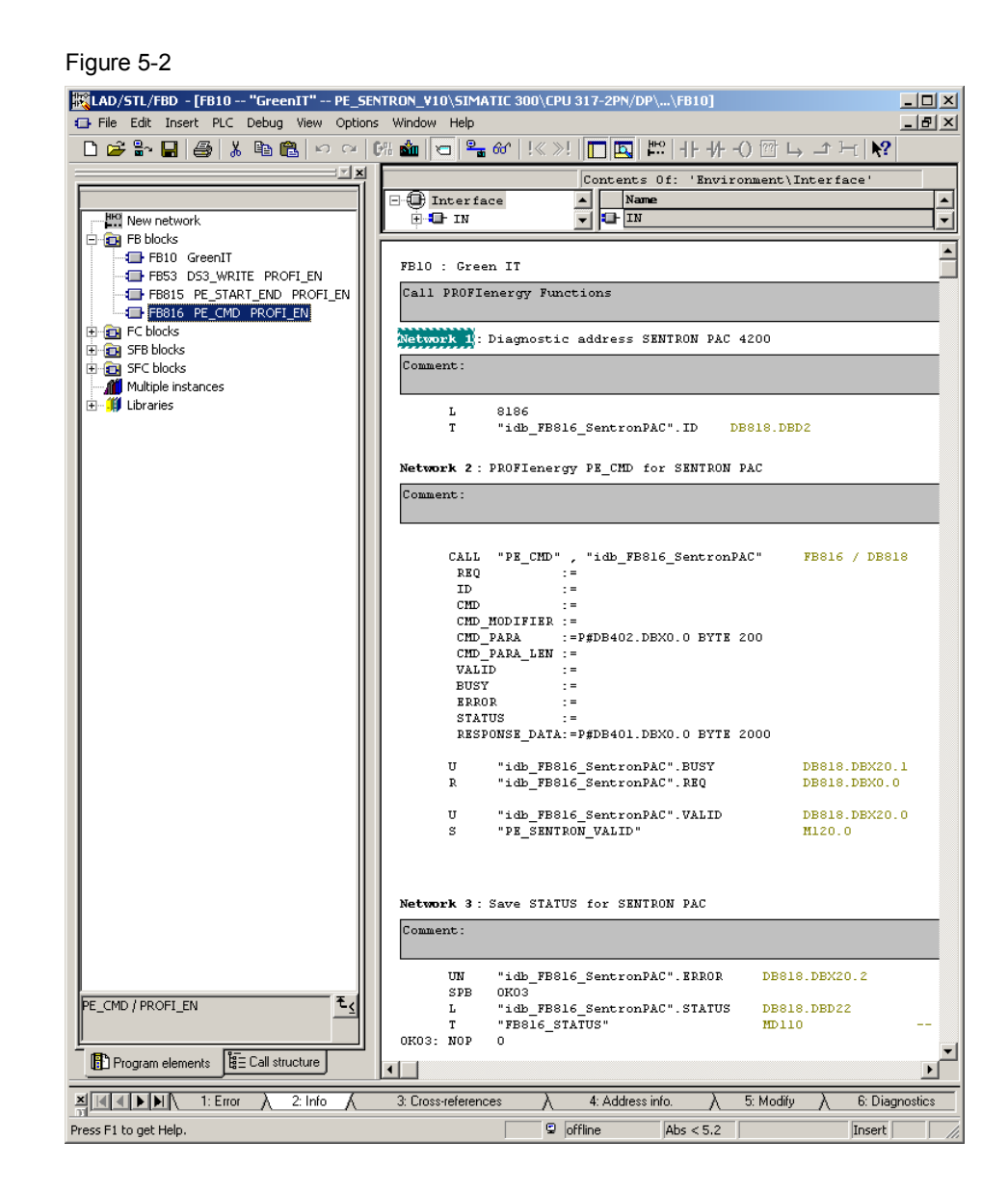

#### Network 1

The static and the dynamic values are written to the iDB:

ID: diagnostic address of the PROFIenergy device from the hardware configuration. Here 8186 for SENTRON PAC4200.

### 5 Configuration and Settings

#### 5.2 Configuration of the PROFlenergy program

#### Network 2

FB816 "PE\_CMD" for SENTRON PAC is here called and parameterized.

Should you already be familiar with our other PROFlenergy application examples for ET200S and the I-Device Reference to the document: in this application the lengths of the data blocks for CMD\_PARA and RESPONSE\_DATA, have been extended to be able to receive the measured value lists.

#### Network 3

In this network the STATUS value is secured in case of an error (ERROR = 1). It must be manually overwritten with "0".

#### 5.2 Configuration of the PROFlenergy program

#### FB816 "PE\_CMD" PROFlenergy Command

In network 2 the FB816 is called up. The addresses for additional command parameters CMD\_PARA and for the RESPONSE\_DATA are default.

Figure 5-3

```
Network 2 : PROFIenergy PE_CMD for SENTRON PAC
```

Comment:

| CALL "PE CMD" . "idb FB816 SentronPAC"  | FB816 / DB818 |
|-----------------------------------------|---------------|
| REQ :=                                  |               |
| ID :=                                   |               |
| CMD :=                                  |               |
| CMD MODIFIER :=                         |               |
| CMD_PARA :=P#DB402.DBX0.0 BYTE 200      |               |
| CMD_PARA_LEN :=                         |               |
| VALID :=                                |               |
| BUSY :=                                 |               |
| ERROR :=                                |               |
| STATUS :=                               |               |
| RESPONSE_DATA:=P#DB401.DEX0.0 BYTE 2000 |               |
|                                         |               |
| U "idb_FB816_SentronPAC".BUSY           | DB818.DBX20.1 |
| R "idb_FB816_SentronPAC".REQ            | DB818.DBX0.0  |
|                                         |               |
| U "idb_FB816_SentronPAC".VALID          | DB818.DBX20.0 |
| S "PE SENTRON VALID"                    | M120.0        |

Parameterization and operation occurs via the respective instance data block DB818 "idb\_FB816\_SentronPAC".

Resetting the REQ requirement with BUSY serves the more simple handling, memorizing the VALID serves the sequential control.

The query result is stored in DB401 "Response\_Data\_2". The requested data is stored starting from data byte 10. Structure and interpretation of this data area depend on the job.

### 5 Configuration and Settings

#### 5.2 Configuration of the PROFIenergy program

#### "Query measurement - Get measurement list" command

#### **Request Data**

CMD = 16 "Query measurement" CMD\_ MODIFIER = 1 "Get measurement list" CMD\_PARA\_LEN = 0 one further parameter in CMD\_PARA CMD\_PARA = not assigned

### Service-Data-Response

| Parameter         | Block    | Data type  |
|-------------------|----------|------------|
| Count*            | Header   | Unsigned8  |
| reserved          | Header   | Unsigned8  |
| Measurement_ID**  | 1. Block | Unsigned16 |
| Accuracy_Domain   | 1. Block | Unsigned8  |
| Accuracy_Class    | 1. Block | Unsigned8  |
| Range****         | 1. Block | Float32    |
|                   |          |            |
| Measurement_ID*** | x. Block | Unsigned16 |
| Accuracy_Domain   | x. Block | Unsigned8  |
| Accuracy_Class    | x. Block | Unsigned8  |
| Range****         | x. Block | Float32    |

\* number of measurement\_IDs

\*\* first supported measurement\_ID

\*\*\* last supported measurement\_ID

\*\*\*\* for Accuracy Domain = 1: gives the maximum value for this ID, otherwise undefined

## 5.2 Configuration of the PROFlenergy program

| File E | dit Insert PLC Debug View Opti | ions | Window Help      | 드<br>키×I     |        | Get measureme       | ent  |
|--------|--------------------------------|------|------------------|--------------|--------|---------------------|------|
| 0 🗃 🕯  |                                |      |                  |              |        |                     | 2110 |
| ₩ 📥    | ا 🗖 🗍 !« »! 🕞 🔄 ا              | ?    |                  |              |        | Response Data       | 1    |
| ddress | Name                           | Т    | Actual valu      | Cc^          |        |                     |      |
| 0.0    | header.Blocktype               |      | W#16#0801        |              |        |                     |      |
| 2.0    | header.Blocklength             |      | W#16#0428        |              |        |                     |      |
| 4.0    | header.Blockversion            |      | W#16#0100        |              |        |                     |      |
| 6.0    | header.Service_Request_ID      |      | B#16#10          |              |        |                     |      |
| 7.0    | header.Request_Reference       |      | B#16#43          |              |        | · Overall number of |      |
| 8.0    | header.Status                  |      | B#16#01          |              | $\sim$ | Measuremet IDs      |      |
| 9.0    | header.Data_Structure_Ident    | t    | B#16#02          | $\mathbb{Z}$ |        |                     |      |
| 10.0   | Data[0]                        |      | B#16#84          | ve           |        |                     |      |
| 11.0   | Data[1]                        |      | B <b>#16#</b> 00 |              |        |                     |      |
| 12.0   | Data[2]                        |      | B#16#00          | T            |        |                     |      |
| 13.0   | Data[3]                        |      | B#16#01          |              |        |                     |      |
| 14.0   | Data[4]                        | Π    | B#16#03          |              | L      |                     |      |
| 15.0   | Data[5]                        |      | B#16#04          | T            | $\sim$ | First data record   |      |
| 16.0   | Data[6]                        |      | B#16#00          | ī            |        | ID 1                |      |
| 17.0   | Data[7]                        | Π    | B#16#00          |              |        |                     |      |
| 18.0   | Data[8]                        |      | B#16#00          | T            |        |                     |      |
| 19.0   | Data[9]                        |      | B#16#00          | ī            |        |                     |      |
| 20.0   | Data[10]                       | Ч    | B#16#00          | 1            |        |                     |      |
| 21.0   | Data[11]                       |      | B#16#02          |              |        |                     |      |
| 22.0   | Data[12]                       |      | B#16#03          |              |        |                     |      |
| 23.0   | Data[13]                       |      | B#16#04          |              |        |                     |      |
| 24.0   | Data[14]                       |      | B#16#00          |              |        |                     |      |
| 25.0   | Data[15]                       |      | B#16#00          |              |        |                     |      |
| 26.0   | Data[16]                       |      | B#16#00          |              |        |                     |      |
| 27.0   | Data[17]                       |      | B#16#00          |              |        |                     |      |
| 28.0   | Data[18]                       |      | B#16#00          |              |        |                     |      |
| 29.0   | Data[19]                       |      | B#16#03          |              |        |                     |      |
| 30.0   | Data[20]                       |      | B#16#03          |              |        |                     |      |
| 31.0   | Data[21]                       |      | B#16#04          |              |        |                     |      |
| 32.0   | Data[22]                       |      | B#16#00          |              |        |                     |      |
| 33.0   | Data[23]                       |      | B#16#00          |              |        |                     |      |
| 34.0   | Data[24]                       |      | B#16#00          |              |        |                     |      |
| 35.0   | Data[25]                       |      | B#16#00          |              |        |                     |      |
| 36.0   | Data[26]                       |      | B#16#00          |              |        |                     |      |
| 37.0   | Data[27]                       |      | B#16#04          |              |        |                     |      |
| 38.0   | Data[28]                       |      | B#16#03          |              |        |                     |      |
| 39.0   | Data[29]                       |      | B#16#04          |              |        |                     |      |
| 40.0   | Data[30]                       |      | B#16#00          |              |        |                     |      |
| 41.0   | Data[31]                       |      | B#16#00          |              |        |                     |      |
| 42.0   | Data[32]                       |      | B#16#00          |              |        |                     |      |
| 43.0   | Data[33]                       |      | B#16#00          |              |        |                     |      |
| 44.0   | Data[34]                       |      | B#16#00          |              |        |                     |      |
| 45.0   | Data[35]                       |      | B#16#05          |              |        |                     |      |
| 46.0   | Data[36]                       |      | B#16#03          |              |        |                     |      |
| 1 1    | 1                              | -    | 11               | T, Ľ         |        |                     |      |

## DB401 "Response\_Data\_2" to "Get measurement list"

This figure shows the DB401 after the "Get measurement list" command. It contains the list supplied by SENTRON PAC with the IDs of the available measured values. If the DB is too short, a respective message is entered in *header.Status*.

#### 5.2 Configuration of the PROFIenergy program

#### "Query measurement - Get measurement values" command

#### **Request Data**

CMD = 16 CMD\_ MODIFIER = 2 CMD\_PARA\_LEN = length of the data structure in bytes CMD\_PARA = any-pointer on data structure which is structured as follows:

| Parameter         | Value | Data type  |
|-------------------|-------|------------|
| Count*            |       | Unsigned8  |
| reserved          | 0x00  | Unsigned8  |
| Measurement_ID**  |       | Unsigned16 |
|                   |       |            |
| Measurement_ID*** |       | Unsigned16 |

\* number of measurement\_IDs

\*\* first requested measurement value

\*\*\* last requested measurement value

### DB402 "CMD\_PARA"

Figure 5-5

| 🗱 LAD/STL/FBD - [@DB402 "CMD_PARA" PE_SENTRON_V10\SIMATIC 300\CPU 317-2PN/DP\\DB402_ONLINE] 🖃 🗖 🗙 |      |                     |             |                                                   |  |  |  |  |
|---------------------------------------------------------------------------------------------------|------|---------------------|-------------|---------------------------------------------------|--|--|--|--|
| File Edit Insert PLC Debug View Options Window Help                                               |      |                     |             |                                                   |  |  |  |  |
|                                                                                                   |      |                     |             |                                                   |  |  |  |  |
| Address Name                                                                                      | Туре | Initial value       | Actual valu | Comment.                                          |  |  |  |  |
| 0.0 Count                                                                                         | BYTE | B#16#9              | B#16#09     | Number of measurement IDs                         |  |  |  |  |
| 1.0 Reserved                                                                                      | BYTE | B#16#0              | B#16#00     | Reserved                                          |  |  |  |  |
| 2.0 Measurement_ID_1                                                                              | INT  | 1                   | 1           | First requested measurement ID                    |  |  |  |  |
| 4.0 Measurement_ID_2                                                                              | INT  | 2                   | 2           | Next requested measurement ID                     |  |  |  |  |
| 6.0 Measurement_ID_3                                                                              | INT  | 3                   | 3           | Next requested measurement ID                     |  |  |  |  |
| 8.0 Measurement_ID_4                                                                              | INT  | 7                   | 7           | Next requested measurement ID                     |  |  |  |  |
| 10.0 Measurement_ID_5                                                                             | INT  | 8                   | 8           | Next requested measurement ID                     |  |  |  |  |
| 12.0 Measurement_ID_6                                                                             | INT  | 9                   | 9           | Next requested measurement ID                     |  |  |  |  |
| 14.0 Measurement_ID_7                                                                             | INT  | 13                  | 13          | Next requested measurement ID                     |  |  |  |  |
| 16.0 Measurement_ID_8                                                                             | INT  | 14                  | 14          | Next requested measurement ID                     |  |  |  |  |
| 18.0 Measurement_ID_9                                                                             | INT  | 15                  | 15          | Next requested measurement ID                     |  |  |  |  |
| 20.0 Measurement_ID_10                                                                            | INT  | 0                   | 0           | Next requested measurement ID                     |  |  |  |  |
| 22 0 Measurement. TD 11                                                                           | TNT  | n                   | n           | Next requested measurement. TD                    |  |  |  |  |
| × ▲ ▲ ▶ ▶ 1: Error 2: Inf                                                                         | o K  | 3: Cross-references | λ 4         | :Address info. $\lambda$ 5:Modify $\lambda$ 6:Dix |  |  |  |  |
| Press F1 to get Help.                                                                             |      |                     |             | Abs < 5.2 Rd                                      |  |  |  |  |

DB402 was configured to request 9 values (ID:1,2,3,7,8,9,13,14,15) from SENTRON PAC4200. The IDs correspond to voltage, current and effective power for the 3 phases. The list of measurement values is available in <u>Appendix A :</u> <u>Measurement list</u>.

## 5.2 Configuration of the PROFlenergy program

#### Service-Data-Response

| Parameter                     | Value                                     | Data type               |
|-------------------------------|-------------------------------------------|-------------------------|
| Count*                        |                                           | Unsigned8               |
| reserved                      |                                           | Unsigned8               |
| Lenght_of_Structure           | 0x00020xFFFF                              | Unsigned16              |
| Measurement_Data_Structure_ID | 1=single value                            | Unsigned8               |
| Measurement_ID**              | 0FFFF                                     | Unsigned16              |
| Status_of_Measurement_Value   | 1=valid; 2=not<br>available; 3=invalid    | Unsigned8               |
| Transmission_Data_Type        |                                           | Float32                 |
| End_of_demand (optional)      | Opt. time stamp<br>data type<br>TimeOfDay | Unsigned32 + Unsigned16 |
|                               |                                           |                         |

\* number of measurement values

\*\* first supported measurement value

### End\_Of\_demand

This optional value is a time stamp which marks the end of the time range within which this value was determined.

Whether the value is delivered can be determined via *Length\_of\_Structure*:

- without this value, the length is 10 bytes (A<sub>Hex</sub>)
- with this value it is  $16 (10_{Hex})$ .

Values determined via a time range are IDs 190 to 198.

SENTRON PAC4200 will supply this time stamp with the next FW version.

5.2 Configuration of the PROFIenergy program

### DB401 "Response\_Data\_2" to "Get measurement values"

| File Edit Insert PLC Debug View Optic | ns Wind | dow Help     | 10/SIMMI   | _ 8 × | G  | et measurement –<br>et measurement va |
|---------------------------------------|---------|--------------|------------|-------|----|---------------------------------------|
| 😂 🔓 🖶 🎒 🐰 🖻 💼 🗠 🗠                     |         |              |            |       |    |                                       |
| 💼 🖂 📲 🔐 ! !« »!   🗖 🔯 🕷               | ?       |              |            |       | Re | esponse Data                          |
| dre <i>ss</i> Name                    | Туре    | Initial valu | Actual val | u Com |    |                                       |
| 0.0 header.Blocktype                  | WORD    | W#16#0       | W#16#0801  |       |    |                                       |
| 2.0 header.Blocklength                | WORD    | W#16#0       | W#16#0062  |       |    |                                       |
| 4.0 header.Blockversion               | WORD    | W#16#0       | W#16#0100  |       |    |                                       |
| 6.0 header.Service_Request_ID         | BYTE    | B#16#0       | B#16#10    |       |    |                                       |
| 7.0 header.Request_Reference          | BYTE    | B#16#0       | B#16#56    |       |    | Number of                             |
| 8.0 header.Status                     | BYTE    | B#16#0       | B#16#01    |       | ſ  | delivered values                      |
| 9.0 header.Data_Structure_Ident       | BYTE    | B#16#0       | B#16#01    |       |    |                                       |
| 10.0 Data[0]                          | BYTE    | B#16#0       | B#16#09    | vor.  |    |                                       |
| 11.0 Data[1]                          | BYTE    | B#16#0       | B#16#00    | •     |    |                                       |
| 12.0 Data[2]                          | BYTE    | B#16#0       | B#16#00    |       |    |                                       |
| 13.0 Data[3]                          | BYTE    | B#16#0       | B#16#0A    | i -   |    |                                       |
| 14.0 Data[4]                          | BYTE    | B#16#0       | B#16#01    |       | _  | First data record                     |
| 15.0 Data[5]                          | BYTE    | B#16#0       | B#16#00    |       |    | ID1                                   |
| 16.0 Data[6]                          | BYTE    | B#16#0       | B#16#01    | i -   |    |                                       |
| 17.0 Data[7]                          | BYTE    | B#16#0       | B#16#01    |       |    |                                       |
| 18.0 Data[8]                          | BYTE    | B#16#0       | B#16#43    |       |    |                                       |
| 19.0 Data[9]                          | BYTE    | B#16#0       | B#16#66    |       |    |                                       |
| 20.0 Data[10]                         | BYTE    | B#16#0       | B#16#E7    |       |    |                                       |
| 21.0 Data[11]                         | BYTE    | B#16#0       | B#16#33    |       |    |                                       |
| 22.0 Data[12]                         | BYTE    | B#16#0       | B#16#00    |       |    |                                       |
| 23.0 Data[13]                         | BYTE    | B#16#0       | B#16#0A    |       |    |                                       |
| 24.0 Data[14]                         | BYTE    | B#16#0       | B#16#01    |       |    |                                       |
| 25.0 Data[15]                         | BYTE    | B#16#0       | B#16#00    |       |    |                                       |
| 26.0 Data[16]                         | BYTE    | B#16#0       | B#16#02    |       |    |                                       |
| 27.0 Data[17]                         | BYTE    | B#16#0       | B#16#01    |       |    |                                       |
| 28.0 Data[18]                         | BYTE    | B#16#0       | B#16#43    |       |    |                                       |
| 29.0 Data[19]                         | BYTE    | B#16#0       | B#16#66    |       |    |                                       |
| 30.0 Data[20]                         | BYTE    | B#16#0       | B#16#09    |       |    |                                       |
| 31.0 Data[21]                         | BYTE    | 5#16#0       | P#10#CB    |       |    |                                       |
| 32.0 Data[22]                         | BYTE    | 5#16#0       | 5#16#00    |       |    |                                       |
| 33.0 Data[23]                         | BITE    | D#16#0       | D#16#UA    |       |    |                                       |
| 25 0 Data (25)                        | DUTE    | D#16#0       | D#16#01    |       |    |                                       |
| 26 0 Data [26]                        | DUTE    | D#16#0       | D#16#00    |       |    |                                       |
| 27 0 Data[20]                         | DUTE    | D#16#0       | D#16#03    |       |    |                                       |
| 29 0 Data[27]                         | DUTE    | D#16#0       | D#16#43    |       |    |                                       |
| 29 0 Data (29)                        | DUTE    | D#16#0       | D#16#43    |       |    |                                       |
| 40 0 Data [20]                        | DUTE    | D#16#0       | D#16#14    |       |    |                                       |
| 41 0 Deta[31]                         | BYTE    | B#16#0       | B#16#00    |       |    |                                       |
| 42 0 Data[32]                         | BUTE    | P#16#0       | D#16#00    |       |    |                                       |
| 42 0 Data[32]                         | DUTE    | D#16#0       | D#16#00    |       |    |                                       |
| 44 0 Dete(33)                         | DITE    | D#16#0       | B#16#01    |       |    |                                       |
| 45 0 Deta[35]                         | PVTF    | D#16#0       | B#16#00    |       |    |                                       |
| 45.0 Daca[55]                         | DITE    | 5#16#0       | 5#16#00    |       |    |                                       |

This figure shows the DB401 after the "Get measurement values" command. It contains the list supplied by SENTRON PAC with the requested measured values. If the DB is too short, a respective message is entered in *header.Status*.

# 6 Installation

# 6.1 Installation of the hardware

The figure below shows the hardware setup of the application.

Figure 6-1

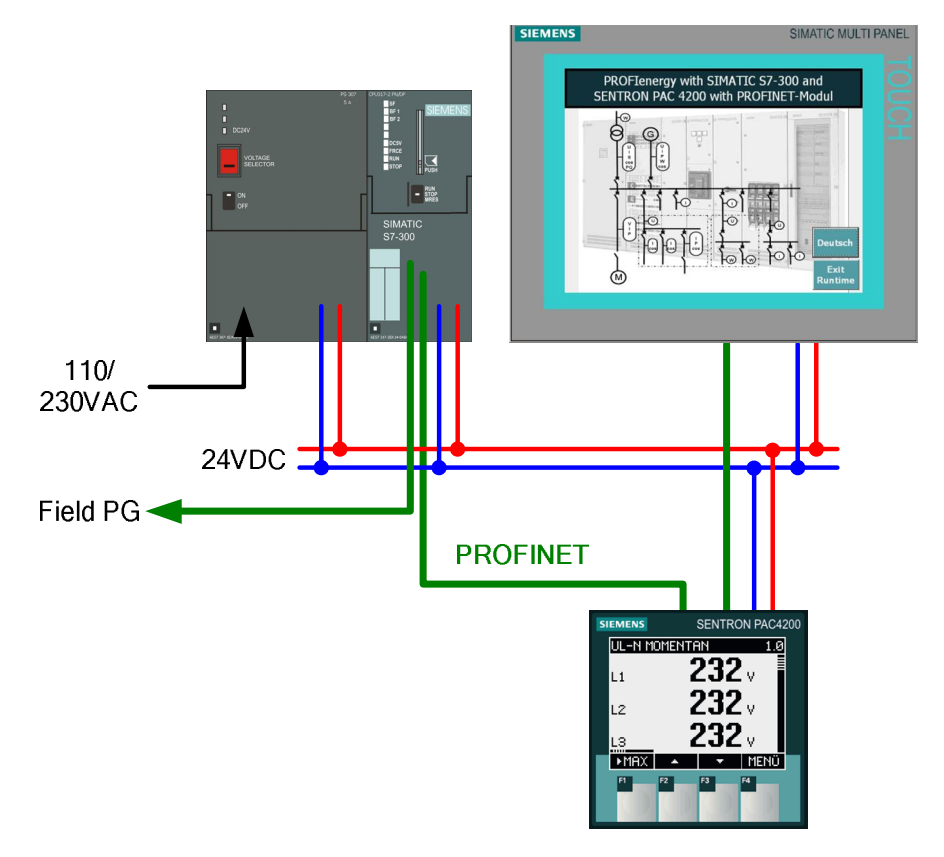

The displayed Multi Panel is optional.

An MMC memory card is required for the S7 CPU.

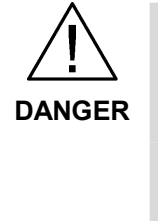

For the SENTRON PAC4200 please select the voltage supply suitable for the

Please observe the relevant safety regulations for all connecting works!

cAUTIONThe type of measuring circuit selected by you depends on your test setup.Please observe the notes in the manuals. [3]

**CAUTION** For multi-range power supplies you must see to the correct setting of the selector switch for the input voltage.

**Note** The setup guidelines for SIMATIC S7 must generally be followed.

#### 6.2 Software installation

# 6.2 Software installation

Configuration with PROFlenergy-capable modules requires STEP 7 version 5.5. Install them according to the delivered installation instructions. Additional software packages or special settings for PROFlenergy are not required.

If you wish to operate the system via a panel or the corresponding Runtime you should install the current WinCC flexible Version 2008. This is optional as PROFlenergy runs independently from WinCC flexible.

Operating SENTRON PAC with PROFlenergy requires the following block and the respective SFB's:

• FB816 "PE\_CMD"

You find all blocks in the STEP 7 project of the application example. You can copy all delivered blocks into a user-specific project and, if required, rename them. You can use all PROFIenergy blocks without a license.

# 6.3 Installation of the application project

Download the application project from our Service & Support Portal. You find the link to the site at the beginning of this document Reference to the document. Copy the project (STEP 7 archive in zip-format) to the configuration computer (SIMATIC Field PG) and open it in the SIMATIC Manager via the "File->Retrieve..." menu.

# 7 Starting up the Application

# 7.1 Preparation

#### Table 7-1

| No. | Action                                                                                                    | Remarks                                                                 |
|-----|----------------------------------------------------------------------------------------------------|-------------------------------------------------------------------------|
| 1   | Make sure that the hardware structure and configuration correspond.                                                          |                                                                         |
| 2   | Check the voltage supply settings. Switch on the plant.                                                                      | Pay attention to all necessary provisions and safety regulations.       |
|     | If necessary, download the latest firmware for CPU and SENTRON PAC from our Service & Support portal and update the modules. | Follow the respective manuals and added instructions.                   |
| 3   | Connect the SIMATIC Field PG to the plant and select the correct interface via the "Select PG/PC interface" function.        | You find these settings, among others, under "Extras" in the main menu. |

# 7.2 Commissioning

Table 7-2

| No. | Action                                                                                                    | Remarks                                                                                                    |
|-----|----------------------------------------------------------------------------------------------------|----------------------------------------------------------------------------------------------------|
| 1   | Assign device names and IP addresses for the nodes:<br>S7-CPU 317 X2 PN-IO:<br>Name: PN-IO-100, IP address: 192.168.1.100<br>SENTRON PAC4200 PN module:<br>Device name: PAC4200<br>IP-address: 192.168.1.111 | Use the functions in the hardware<br>configuration under "PLC" -><br>"Ethernet":<br>- "Edit Ethernet nodes"<br>and<br>- "Assign Device Name" |
| 2   | Download the hardware configuration to the CPU.                                                                                                    |                                                                                                    |
| 3   | Download the application program to the CPU.                                                                                                    |                                                                                                    |
| 4   | No errors should be pending and the CPU should be in<br>"RUN" mode.                                                                                                    |                                                                                                    |
| 5   | When using WinCC flexible, open the SIMATIC HMI station and the WinCC flexible project now.                                                                                                    |                                                                                                    |
| 6   | When not using a panel, you can start the Runtime directly.                                                                                                    | via "Project" -> "Generator" -><br>"Start Runtime"                                                                                           |
| 7   | When using a panel, set "Ethernet" and the following IP address on it now: 192.168.1.103                                                                                                    | via "Control Panel" -> "Transfer" -><br>"Advanced" -> "LAN"                                                                                  |
| 8   | Set the panel to "Transfer" and load the project from the PG to the panel.                                                                                                    |                                                                                                    |

8.1 Overview

# 8 Operation of the Application

# 8.1 Overview

There are three options for operating the plant:

- HMI panel
- HMI Runtime (equivalent to the panel)
- Variable table in STEP 7

There are no functional differences, only the way how control bits are set differs. In a real application a time- or event-controlled program would set the corresponding control bits.

"Get measurement list" is only necessary once for a new and possibly unknown device. During runtime the once configured list with the Measurement IDs is simply read again and again.

# 8.2 Operation with HMI

Open the "FB816 PE\_CMD" window. This window is intended primarily for "Get measurement values". After downloading the CPU the parameters are set as illustrated below. If they were set in the course of the operation, you correct them, e.g. via the VAT "Get\_Values" or a restart of the CPU (OB100). Figure 8-1

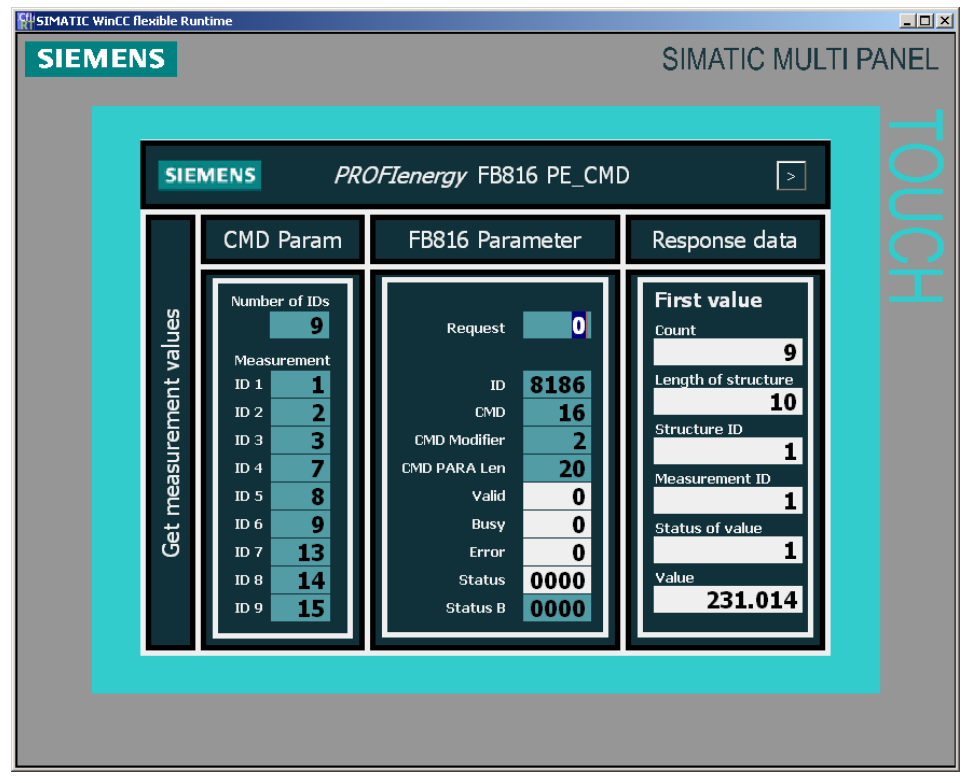

Changing the "Request" parameter from "0" to "1" triggers the read process. 9 IDs are read as listed in the left block. The first value is displayed in the right block.

## "Read value 195" scenario

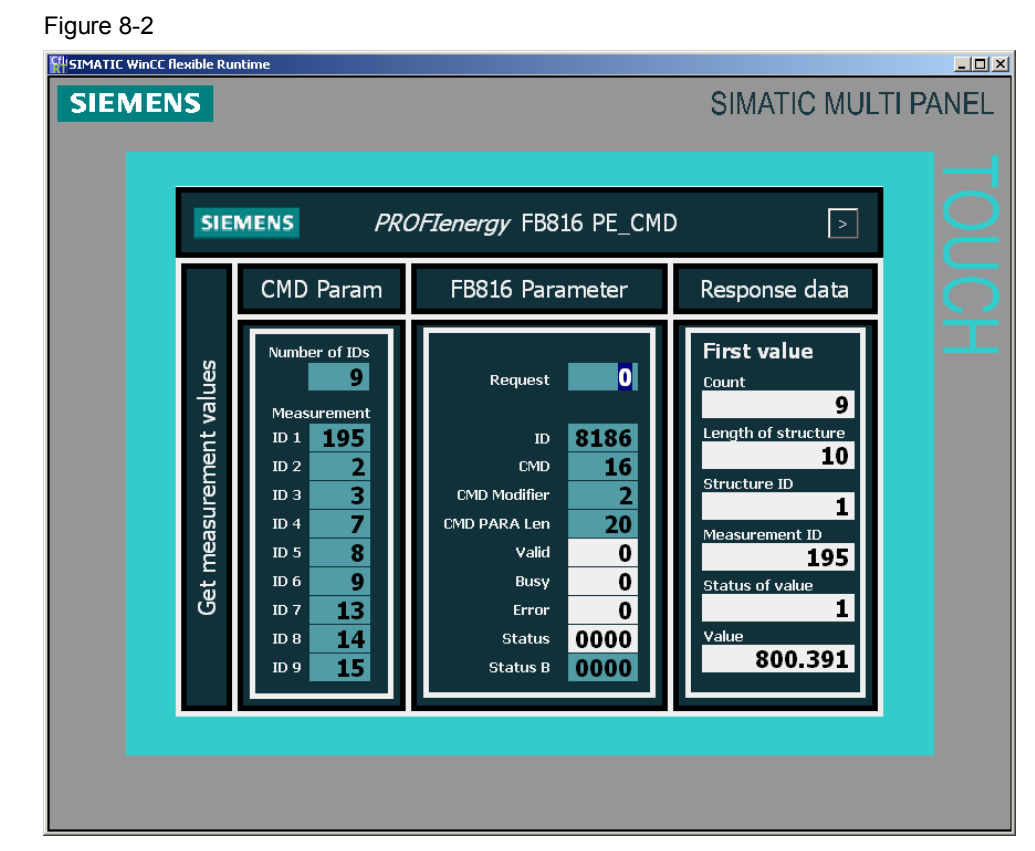

#### Table 8-1

| No. | Action                                                                                                    | Remarks                                                                                                    |
|-----|----------------------------------------------------------------------------------------------------|----------------------------------------------------------------------------------------------------|
| 1   | The appendix contains a table with possible PROFlenergy values. SENTRON supports all values.<br>In this example we wish to read the value ID=195 "Maximum Active power within demand". | The time range is 900 seconds here.                                                                                                    |
| 2   | Change the ID 1 to "195".                                                                                                    | Don't forget "Return", otherwise the value is not accepted.                                                                                                    |
| 3   | Start the read process with Request = 1                                                                                                    | If an error occurs, the value is displayed permanently in STATUS-B.                                                                                                    |
| 4   | In the output field "First value" the new value is displayed.                                                                                                    | The length of the data block is 10<br>bytes, since currently no time<br>stamp is delivered for the<br>requested time range.<br>From the next FW-version of the<br>PAC onward, the "End of demand"<br>parameter is also supplied which<br>extends the data block<br>accordingly. |

## 8 Operation of the Application

## 8.2 Operation with HMI

#### "Read unknown value" scenario

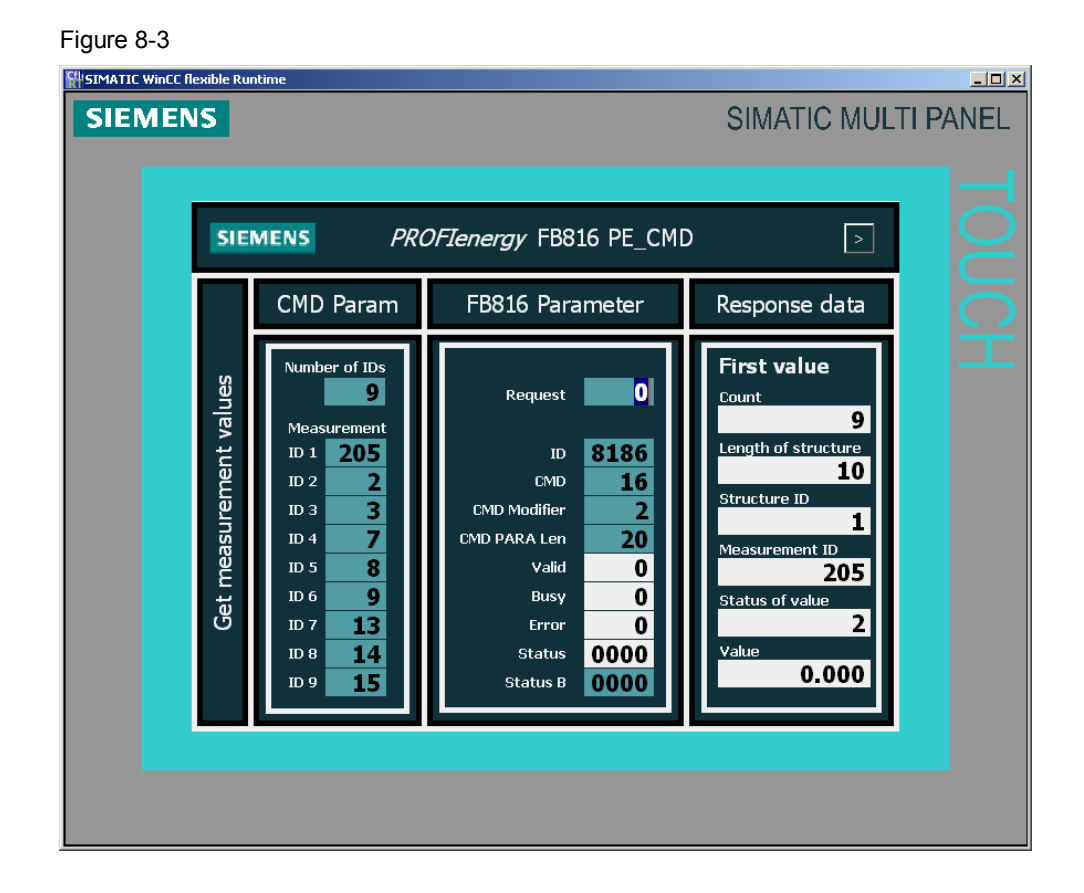

#### Table 8-2

| No. | Action                                                                                                    | Remarks                                                                                                    |
|-----|----------------------------------------------------------------------------------------------------|----------------------------------------------------------------------------------------------------|
| 1   | The appendix contains a table with possible PROFlenergy values. SENTRON supports all values. In this example we wish to read the value ID=205. | This value is currently unknown to PROFlenergy and does not exist.                                                                   |
| 2   | Change the ID 1 to "205".                                                                                                    | Don't forget "Return", otherwise the value is not accepted.                                                                          |
| 3   | Start the read process with Request = 1                                                                                                    | If an error occurs, the value is displayed permanently in STATUS-B.                                                                  |
| 4   | Start the read process with Request = 1                                                                                                    | The PROFlenergy command is triggered.                                                                                                |
| 5   | In the output field "First value" the new value is displayed.                                                                                  | Value "2" has been entered in<br>"Status of value", i.e. "Value does<br>not exist". See also chapter 4.2.2<br>Service_Data_Response. |
| 6   | Don't forget to set ID 1 back to "1".                                                                                                    |                                                                                                    |

8.3 Operation via variable table (VAT)

# 8.3 Operation via variable table (VAT)

Below, the respective command bits are described in the variable tables. The panel is no longer required here.

## VAT\_SENTRON\_Get\_List

Figure 8-4

| <mark>Жу</mark><br>Ката | a <mark>r - [YAT_SENTRON_Get_List @PE_SENTRON_V10\SIM</mark><br>able Edit Insert PLC Variable View Options Window | IATIC 300\CPU 31<br>Help | 7-2PN/DP\57 Progr | am [] :<br>. [8] _ |
|-------------------------|----------------------------------------------------------------------------------------------------|--------------------------|-------------------|--------------------|
|                         |                                                                                                    |                          | az 60. 42 76-1    |                    |
|                         |                                                                                                    |                          |                   |                    |
|                         | Address Symbol                                                                                                    | Display format           | Status value      | Modify value       |
| 1                       | MD 110 "FB016_STATUS"                                                                                             | HEX                      | DVV#16#00000000   |                    |
| 2                       | //ED010 DE_CMD avag interface                                                                                     |                          |                   |                    |
| 4                       | // PEO epoble                                                                                                    |                          |                   |                    |
| 5                       | DB818 DBV 0.0 "idb EB816 SentronDAC" REO                                                                          | 8001                     | falca             | [                  |
| 8                       | (ID Diagnosticaddress PE-Device 1: "8184" or 2:"8178"                                                             | DOOL                     | Taise             |                    |
| 7                       | DB818 DBD 2 "idb EB816 SeptropPAC" ID                                                                             | DEC                      | I #8186           | I #8186            |
| 8                       | // CMD                                                                                                    |                          |                   |                    |
| 9                       | // 1 = Start Pause 2 = End Pause                                                                                  |                          |                   |                    |
| 10                      | // 3 = Query Modes 4 = PEM Status                                                                                 |                          |                   |                    |
| 11                      | // 5 = PE Identify 16 = Query Measurment                                                                          |                          |                   |                    |
| 12                      | DB818.DBB 6 "idb FB816 SentronPAC".CMD                                                                            | DEC                      | 16                | 16                 |
| 13                      | // CMD_MODIFIER Command Modifier                                                                                  |                          |                   |                    |
| 14                      | DB818.DBB 7 "idb_FB816 SentronPAC".CMD MODIFIER                                                                   | DEC                      | 1                 | 1                  |
| 15                      | // CMD_PARA Command Parameter Pointer to Array DB402                                                              |                          |                   | L                  |
| 16                      | И                                                                                                    |                          |                   |                    |
| 17                      | DB402.DBB 0 "CMD_PARA".Count                                                                                      | HEX                      | B#16#00           | B#16#00            |
| 18                      | // CMD_PARA_LEN Command length                                                                                    |                          |                   |                    |
| 19                      | DB818.DBW 18 "idb_FB816_SentronPAC".CMD_PARA_LEN                                                                  | DEC                      | 0                 | 0                  |
| 20                      | // VALID                                                                                                    |                          |                   |                    |
| 21                      | DB818.DBX 20.0 "idb_FB816_SentronPAC".VALID                                                                       | BOOL                     | false             |                    |
| 22                      | // BUSY Bearbeitung läuft                                                                                         |                          |                   |                    |
| 23                      | DB818.DBX 20.1 "idb_FB816_SentronPAC".BUSY                                                                        | BOOL                     | false             |                    |
| 24                      | // ERROR                                                                                                    |                          |                   |                    |
| 25                      | DB818.DBX 20.2 "idb_FB816_SentronPAC".ERROR                                                                       | BOOL                     | false             |                    |
| 26                      | // STATUS                                                                                                    |                          |                   |                    |
| 27                      | DB818.DBD 22 "idb_FB816_SentronPAC".STATUS                                                                        | HEX                      | DVV#16#00000000   |                    |
| 28                      |                                                                                                    |                          |                   |                    |
| 29                      | // RESPONSE_DATA                                                                                                  |                          |                   |                    |
| 30                      | // depends on Command                                                                                             |                          |                   |                    |
| 31                      | // Count                                                                                                    |                          |                   | ·····              |
| 32                      | DB401.DBB 10 "Response_Data_2".Data[0]                                                                            | HEX                      | B#16#84           |                    |
| 33                      | // First measuremet ID                                                                                            |                          |                   | ,                  |
| 34                      | DB401.DBW 12                                                                                                    | DEC                      | 1                 |                    |
| 35                      | // Accuracy_Domain                                                                                                |                          |                   |                    |
| 36                      | DB401.DBB 14 ["Response_Data_2".Data[4]                                                                           | DEC                      | 3                 |                    |
| 37                      | // Accuracy_Class                                                                                                 |                          |                   |                    |
| 38                      | DB401.DBB 15 ["Response_Data_2".Data[5]                                                                           | DEC                      | 4                 |                    |
| 39                      | N Kange                                                                                                    |                          |                   |                    |
| 40                      | UD4U1.UdU 16                                                                                                    | FLOATING_POINT           | 0.0               |                    |
| 41                      | //2 massauromet ID                                                                                                |                          |                   |                    |
| 42                      | N Z. measuremet ID<br>DB401 DB00 20                                                                               | DEC                      | 2                 |                    |
| 43                      |                                                                                                    | Dec                      | 2                 |                    |
| 45                      | DB401 DBB 22 "Response Date 2" Date(12)                                                                           | DEC                      | 3                 |                    |
| 46                      | // Accuracy Class                                                                                                 | 1000                     | -                 | L                  |
| 47                      | DB401 DBB 23 "Response Date 2" Date[13]                                                                           | DEC                      | 4                 |                    |
| 48                      | // Rande                                                                                                    | DE0                      | -                 |                    |
| 49                      | DB401 DBD 24                                                                                                    | FLOATING POINT           | 0.0               |                    |
| 50                      |                                                                                                    |                          |                   |                    |
|                         |                                                                                                    |                          |                   |                    |
| PE_SER                  | VTRON_V10\SIMATIC 300\\S7 Program(2)                                                                              | •                        | RUN Abs           | < 5.2              |

#### 8 Operation of the Application

8.3 Operation via variable table (VAT)

### First phase: Adjust parameters

Activate the control values with "Modify variable":

- CMD = 16 for the "Query measurement" command
- CMD\_MODIFIER = 1 for sub-command "Get measurement list"
- CMD\_PARA\_LEN = 0 since no "CMD\_PARAmeters" are required.

Now you have adjusted the parameterization for "Get measurement list".

### Second phase: Trigger a command

Start the query with an edge on line 5 "REQ = 1".

### Third step: Result:

After processing the command without errors, you see the complete list sent by SENTRON PAC4200 in DB401 "Respond\_Data\_2".

If DB401 is too short, only part of the list is delivered and a respective error message is entered in the header.

The meaning of the individual IDs is available in <u>Appendix A : Measurement list</u>. See also <u>PE command Query Measurement – Get measurement list</u>.

### 8.3 Operation via variable table (VAT)

# VAT\_SENTRON\_Get\_Values

## Figure 8-5

|        | or - [¥AT_SENTRO     | N_Get_Values          | @PE_SENTRO        | DN_V10\S    |           | 300\CPL       | 317-2PN/DP\          | 57 Program(2) ON  |  |
|--------|----------------------|-----------------------|-------------------|-------------|-----------|---------------|----------------------|-------------------|--|
| i a    | ible Edit Insert     | PLC Variable          | view Options      | Window      | нер       |               | 1                    |                   |  |
| -jai   |                      | ) <u>X B</u> E        | nu X              |             | N?        | <b>⊘∕ 6</b> € | <u>w</u> <u>66</u> w | /lev              |  |
|        | Address              | Symbol                |                   |             | Display 1 | format        | Status value         | Modify value      |  |
| 3      | // FB816 PE_CMD o    | open interface        |                   |             |           |               |                      |                   |  |
| 4      | // REQ enable        |                       |                   |             |           |               |                      |                   |  |
| 5      | DB818.DBX 0.0        | "idb_FB816_Sent       | tronPAC".REQ      |             | BOOL      |               | false                |                   |  |
| 6      | // ID Diagnosticadd  | Iress PE-Device 1:    | "8184" or 2:"817  | 78"         |           |               |                      |                   |  |
| 7      | DB818.DBD 2          | "idb_FB816_Sent       | tronPAC".ID       |             | DEC       |               | L#8186               | L#8186            |  |
| 8      | // CMD               |                       |                   |             |           |               |                      |                   |  |
| 9      | //1 = Start Pause 2  | 2 = End Pause         |                   |             |           |               |                      |                   |  |
| 10     | // 3 = Query Modes   | s 4 = PEM Status      |                   |             |           |               |                      |                   |  |
| 11     | #5 = PE Identify 16  | 3 = Query Measur      | ment              |             |           |               |                      |                   |  |
| 12     | DB818.DBB 6          | "idb_FB816_Sent       | tronPAC".CMD      |             | DEC       |               | 16                   | 16                |  |
| 13     | // CMD_MODIFIER (    | Command Modifier      |                   |             |           |               |                      |                   |  |
| 14     | DB818.DBB 7          | "idb_FB816_Sent       | tronPAC".CMD_N    | IODIFIER    | DEC       |               | 2                    | 2                 |  |
| 15     | // CMD_PARA Com      | imand Parameter F     | Pointer to ArrayD | B402        |           |               |                      |                   |  |
| 16     | // Count             |                       |                   |             |           |               |                      |                   |  |
| 17     | DB402.DBB 0          | "CMD_PARA".Co         | unt               |             | DEC       |               | 9                    | 9                 |  |
| 18     | DB402.DBW 2          | "CMD_PARA".Me         | asurement_ID_1    |             | DEC       |               | 1                    | 1                 |  |
| 19     | DB402.DBW 4          | "CMD_PARA".Me         | asurement_ID_2    |             | DEC       |               | 2                    | 2                 |  |
| 20     | DB402.DBW 6          | "CMD_PARA".Me         | asurement_ID_3    |             | DEC       |               | 3                    | 3                 |  |
| 21     | DB402.DBW 8          | "CMD_PARA".Me         | asurement_ID_4    |             | DEC       |               | 7                    | 7                 |  |
| 22     | DB402.DBW 10         | "CMD_PARA".Me         | asurement_ID_5    |             | DEC       |               | 8                    | 8                 |  |
| 23     | DB402.DBW 12         | "CMD_PARA".Me         | asurement_ID_6    |             | DEC       |               | 9                    | 9                 |  |
| 24     | DB402.DBW 14         | "CMD_PARA".Me         | asurement_ID_7    |             | DEC       |               | 13                   | 13                |  |
| 25     | DB402.DBW 16         | "CMD_PARA".Me         | asurement_ID_8    |             | DEC       |               | 14                   | 14                |  |
| 26     | DB402.DBW 18         | "CMD_PARA".Me         | asurement_ID_9    |             | DEC       |               | 15                   | 15                |  |
| 27     | // CMD_PARA_LEN      | I Command length      |                   |             |           |               |                      |                   |  |
| 28     | DB818.DBW 18         | "idb_FB816_Sent       | tronPAC".CMD_P    | ARA_LEN     | DEC       |               | 20                   | 20                |  |
| 29     | // VALID             |                       |                   |             |           |               |                      |                   |  |
| 30     | DB818.DBX 20.0       | "idb_FB816_Sent       | tronPAC".VALID    |             | BOOL      |               | false                |                   |  |
| 31     | // BUSY Bearbeitu    | ng läuft              |                   |             |           |               |                      |                   |  |
| 32     | DB818.DBX 20.1       | "idb_FB816_Sent       | tronPAC".BUSY     |             | BOOL      |               | false                |                   |  |
| 33     | // ERROR             |                       |                   |             |           |               |                      |                   |  |
| 34     | DB818.DBX 20.2       | "idb_FB816_Sent       | tronPAC".ERROR    |             | BOOL      |               | false                |                   |  |
| 35     | // STATUS            |                       |                   |             |           |               |                      |                   |  |
| 36     | DB818.DBD 22         | "idb_FB816_Sent       | tronPAC".STATU    | S           | HEX       |               | DVV#16#000           | 100000            |  |
| 37     |                      |                       |                   |             |           |               |                      |                   |  |
| 38     | // RESPONSE_DAT      | 'A                    |                   |             |           |               |                      |                   |  |
| 39     | // depends on Corr   | imand                 |                   |             |           |               |                      |                   |  |
| 40     | // Count             |                       |                   |             |           |               |                      |                   |  |
| 41     | DB401.DBB 10         | "Response_Data        | _2".Data[0]       |             | DEC       |               | 9                    |                   |  |
| 42     | // First Value       |                       |                   |             |           |               |                      |                   |  |
| 43     | // Length of structu | ure                   |                   |             |           |               |                      |                   |  |
| 44     | DB401.DBW 12         |                       |                   |             | DEC       |               | 10                   |                   |  |
| 45     | // Measurement Da    | ata Structure ID      |                   |             |           |               |                      |                   |  |
| 46     | DB401.DBB 14         | "Response_Data        | _2".Data[4]       |             | DEC       |               | 1                    |                   |  |
| 47     | // Measuremet ID     |                       |                   |             |           |               |                      |                   |  |
| 48     | DB401.DBW 15         |                       |                   |             | DEC       |               | 1                    |                   |  |
| 49     | // Status of Measu   | rement Value (1:V     | /ALID/2:not supp  | orted/3:not | t valid   |               |                      |                   |  |
| 50     | DB401.DBB 17         | "Response_Data        | _2".Data[7]       |             | DEC       |               | 1                    |                   |  |
| 51     | // Transmission da   | ta typ                |                   |             |           |               |                      |                   |  |
| 52     | DB401.DBD 18         |                       |                   |             | FLOATIN   | IG_POINT      | 230.2483             |                   |  |
| PE SEA | I<br>JIRON VIOSIMATI | :<br>(C.300) \S7 Prod | ram(2)            |             | :         | _ <b>^</b>    | RUN                  | $\Delta hs < 5.2$ |  |

8 Operation of the Application

8.3 Operation via variable table (VAT)

## First phase: Adjust parameters

Activate the control values with "Modify variable":

- CMD = 16 for the "Query measurement" command
- CMD\_MODIFIER = 2 for sub-command "Get measurement values"
- CMD\_PARA is preassigned with the list of the IDs:
  - Count = 9 for the number of the IDs
  - Measuremet\_ID\_1 = 1 for "Voltage a-n"
  - Measuremet ID 2 = 2 for "Voltage b-n"
  - Measuremet\_ID\_3 = 3 for "Voltage c-n"
  - Measuremet\_ID\_4 = 7 for "Current a"
  - Measuremet\_ID\_5 = 8 for "Current b"
  - Measuremet\_ID\_6 = 9 for "Current c"
  - Measuremet\_ID\_7 = 13 for "Active Power a"
  - Measuremet ID 8 = 14 for "Active Power b"
  - Measuremet ID 9 = 15 for "Active Power c"
- CMD\_PARA\_LEN = 20 for the length of the CMD\_Parameter (10 x INT16)

Now you have adjusted the parameterization for "Get measurement values".

### Second phase: Trigger a command

Start the query with an edge on line 5 "REQ = 1".

## Third step: Result:

After processing the command without errors, you see the complete list sent by SENTRON PAC4200 in DB401 "Respond\_Data\_2".

If DB401 is too short, only part of the list is delivered and a respective error message is entered in the header.

The meaning of the individual IDs is available in <u>Appendix A : Measurement list</u>. See also <u>PE command Query Measurement – Get measurement list</u>.

# 9 Appendix

# 9.1 Appendix A: Measurement list

The supported measured values are module-specific. The following list was taken from the Technical Specification PROFlenergy (Table 10-1).

## 9.1.1 Instantaneous measurements

| Table 9-1 |  |
|-----------|--|
|           |  |

| Measurement<br>ID | Measurements         | Unit | Phase         | Aggregation    | Duration |
|-------------------|----------------------|------|---------------|----------------|----------|
| 1                 | Voltage              | V    | a-n           | rms            |          |
| 2                 | Voltage              | V    | b-n           | rms            |          |
| 3                 | Voltage              | V    | c-n           | rms            |          |
| 4                 | Voltage              | V    | a-b           | rms            |          |
| 5                 | Voltage              | V    | b-c           | rms            |          |
| 6                 | Voltage              | V    | c-a           | rms            |          |
| 7                 | Current              | А    | а             | rms            |          |
| 8                 | Current              | А    | b             | rms            |          |
| 9                 | Current              | А    | С             | rms            |          |
| 10                | Apparent Power       | VA   | а             | Sliding Demand | 200 ms   |
| 11                | Apparent Power       | VA   | b             | Sliding Demand | 200 ms   |
| 12                | Apparent Power       | VA   | С             | Sliding Demand | 200 ms   |
| 13                | Active Power         | W    | а             | Sliding Demand | 200 ms   |
| 14                | Active Power         | W    | b             | Sliding Demand | 200 ms   |
| 15                | Active Power         | W    | С             | Sliding Demand | 200 ms   |
| 16                | Reactive Power<br>Qn | var  | а             | Sliding Demand | 200 ms   |
| 17                | Reactive Power<br>Qn | var  | b             | Sliding Demand | 200 ms   |
| 18                | Reactive Power<br>Qn | var  | С             | Sliding Demand | 200 ms   |
| 19                | Power factor         | non  | а             | Sliding Demand | 200 ms   |
| 20                | Power factor         | non  | b             | Sliding Demand | 200 ms   |
| 21                | Power factor         | non  | С             | Sliding Demand | 200 ms   |
| 22                |                      |      |               |                |          |
|                   |                      |      |               |                |          |
| 29                |                      |      |               |                |          |
| 30                | Frequency            | Hz   | total         | Sliding Demand | 10 s     |
| 31                | Voltage              | V    | average-ph-n  | rms            |          |
| 32                | Voltage              | V    | average-ph-ph | rms            |          |
| 33                | Current              | Α    | average-abc   | rms            |          |
| 34                | Reactive Power<br>Qn | W    | total         | Sliding Demand | 200 ms   |
| 35                | Active Power         | var  | total         | Sliding Demand | 200 ms   |
| 36                | Apparent Power       | VA   | total         | Sliding Demand | 200 ms   |

# 9 Appendix

| 37      | Power factor                    | non | total        | Sliding Demand   | 200 ms |
|---------|---------------------------------|-----|--------------|------------------|--------|
| 38      |                                 |     |              |                  |        |
| 39      |                                 |     |              |                  |        |
| Maximum |                                 |     |              |                  |        |
| 40      | Maximum<br>Voltage              | V   | a-n          | rms              |        |
| 41      | Maximum<br>Voltage              | V   | b-n          | rms              |        |
| 42      | Maximum<br>Voltage              | V   | c-n          | rms              |        |
| 43      | Maximum<br>Voltage              | V   | a-b          | rms              |        |
| 44      | Maximum<br>Voltage              | V   | b-c          | rms              |        |
| 45      | Maximum<br>Voltage              | V   | c-a          | rms              |        |
| 46      | Maximum<br>Current              | A   | а            | rms              |        |
| 47      | Maximum<br>Current              | A   | b            | rms              |        |
| 48      | Maximum<br>Current              | A   | С            | rms              |        |
| 49      | Maximum<br>Apparent Power       | VA  | а            | Sliding Demand   | 200 ms |
| 50      | Maximum<br>Apparent Power       | VA  | b            | Sliding Demand   | 200 ms |
| 51      | Maximum<br>Apparent Power       | VA  | С            | Sliding Demand   | 200 ms |
| 52      | Maximum Active<br>Power         | W   | а            | Sliding Demand   | 200 ms |
| 53      | Maximum Active<br>Power         | W   | b            | Sliding Demand   | 200 ms |
| 54      | Maximum Active<br>Power         | W   | С            | Sliding Demand   | 200 ms |
| 55      | Maximum<br>Reactive Power<br>Qn | var | а            | Sliding Demand   | 200 ms |
| 56      | Maximum<br>Reactive Power<br>Qn | var | b            | Sliding Demand   | 200 ms |
| 57      | Maximum<br>Reactive Power<br>Qn | var | С            | Sliding Demand   | 200 ms |
| 58      | Maximum Power<br>factor         | non | а            | Sliding Demand   | 200 ms |
| 59      | Maximum Power<br>factor         | non | b            | Sliding Demand   | 200 ms |
| 60      | Maximum Power<br>factor         | non | С            | Sliding Demand   | 200 ms |
| 61      | Maximum<br>Frequency            | Hz  | total        | Sliding Interval | 10 s   |
| 62      | Maximum<br>Voltage              | V   | average-ph-n | rms              |        |

| 63      | Maximum                         | V   | average-ph-ph | rms            |          |
|---------|---------------------------------|-----|---------------|----------------|----------|
| 64      | Maximum                         | Α   | average-abc   | rms            |          |
| 65      | Maximum Active                  | W   | total         | Sliding Demand | 200 ms   |
| 66      | Maximum<br>Reactive Power<br>On | var | total         | Sliding Demand | 200 ms   |
| 67      | Maximum<br>Apparent Power       | VA  | total         | Sliding Demand | 200 ms   |
| 68      | Maximum Power<br>factor         | non | total         | Sliding Demand | 200 ms   |
| Minimum |                                 |     |               |                |          |
| 70      | Minimum Voltage                 | V   | a-n           | rms            |          |
| 71      | Minimum Voltage                 | V   | b-n           | rms            |          |
| 72      | Minimum Voltage                 | V   | c-n           | rms            |          |
| 73      | Minimum Voltage                 | V   | a-b           | rms            |          |
| 74      | Minimum Voltage                 | V   | b-c           | rms            |          |
| 75      | Minimum Voltage                 | V   | с-а           | rms            |          |
| 76      | Minimum Current                 | Δ   | a             | rms            |          |
| 73      | Minimum Current                 | Δ   | h             | rms            |          |
| 78      | Minimum Current                 | Δ   | C C           | rms            |          |
| 70      | Minimum                         |     | с<br>а        | Sliding Demand | 200 ms   |
| 79      | Apparent Power                  | v   | a             | Silding Demand | 200 1113 |
| 80      | Minimum<br>Apparent Power       | VA  | b             | Sliding Demand | 200 ms   |
| 81      | Minimum<br>Apparent Power       | VA  | С             | Sliding Demand | 200 ms   |
| 82      | Minimum Active<br>Power         | W   | а             | Sliding Demand | 200 ms   |
| 83      | Minimum Active<br>Power         | W   | b             | Sliding Demand | 200 ms   |
| 84      | Minimum Active<br>Power         | W   | С             | Sliding Demand | 200 ms   |
| 85      | Minimum<br>Reactive Power<br>Qn | var | а             | Sliding Demand | 200 ms   |
| 86      | Minimum<br>Reactive Power<br>Qn | var | b             | Sliding Demand | 200 ms   |
| 87      | Minimum<br>Reactive Power<br>Qn | var | С             | Sliding Demand | 200 ms   |
| 88      | Minimum Power<br>factor         | 1   | а             | Sliding Demand | 200 ms   |
| 89      | Minimum Power<br>factor         | 1   | b             | Sliding Demand | 200 ms   |
| 90      | Minimum Power<br>factor         | 1   | С             | Sliding Demand | 200 ms   |

# 9 Appendix

| 91 | Minimum            | Hz    | total         | Sliding Demand | 10 s     |
|----|--------------------|-------|---------------|----------------|----------|
| -  | Frequency          |       |               | 5              |          |
|    | тециенсу           |       |               |                |          |
| 92 | Minimum Voltage    | V     | average-ph-n  | rms            |          |
| 93 | Minimum Voltage    | V     | average-ph-ph | rms            |          |
| 94 | 94 Minimum Current |       | average-abc   | rms            |          |
| 95 | Minimum Active     | W     | total         | Sliding Demand | 200 ms   |
|    | Power              |       |               | e              |          |
| 96 | Minimum            | var   | total         | Sliding Demand | 200 ms   |
|    | Reactive Power     |       |               | 5              |          |
|    |                    |       |               |                |          |
|    | Qn                 |       |               |                |          |
| 97 | Minimum            | VA    | total         | Sliding Demand | 200 ms   |
| 01 |                    | • • • | totai         | enang Bernana  | 200 1110 |
|    | Apparent Power     |       |               |                |          |
| 98 | Minimum Power      | non   | total         | Sliding Demand | 200 ms   |
|    | factor             |       |               | eneng Domana   |          |
|    | ractor             |       |               |                |          |

## 9.1 Appendix A: Measurement list

## 9.1.2 Demand measurements

| Measurement ID | Measurements         | Unit | Phase             | Aggregation       | Duration <sup>1)</sup> | Sub_block 1) | End_time <sup>1)</sup> |
|----------------|----------------------|------|-------------------|-------------------|------------------------|--------------|------------------------|
| 150            | Voltage              | V    | a-n               | Sliding<br>Demand | 3 s                    | not defined  | not defined            |
| 151            | Voltage              | V    | b-n               | Sliding<br>Demand | 3 s                    | not defined  | not defined            |
| 152            | Voltage              | ~    | c-n               | Sliding<br>Demand | 3 s                    | not defined  | not defined            |
| 153            | Voltage              | V    | a-b               | Sliding<br>Demand | 3 s                    | not defined  | not defined            |
| 154            | Voltage              | V    | b-c               | Sliding<br>Demand | 3 s                    | not defined  | not defined            |
| 155            | Voltage              | V    | c-a               | Sliding<br>Demand | 3 s                    | not defined  | not defined            |
| 156            | Current              | А    | а                 | Sliding<br>Demand | 600 s                  | not defined  | not defined            |
| 157            | Current              | A    | b                 | Sliding<br>Demand | 600 s                  | not defined  | not defined            |
| 158            | Current              | A    | с                 | Sliding<br>Demand | 600 s                  | not defined  | not defined            |
|                |                      |      |                   |                   |                        |              |                        |
|                |                      |      |                   |                   |                        |              |                        |
| 160            | Voltage              | V    | average<br>-ph-n  | Sliding<br>Demand | 3 s                    | not defined  | not defined            |
| 161            | Voltage              | V    | average<br>-ph-ph | Sliding<br>Demand | 3 s                    | not defined  | not defined            |
| 162            | Current              | A    | average<br>-abc   | Sliding<br>Demand | 600 s                  | not defined  | not defined            |
| 163            | Active Power         | W    | total             | Sliding<br>Demand | 900 s                  | not defined  | not defined            |
| 164            | Reactive Power<br>Qn | var  | total             | Sliding<br>Demand | 900 s                  | not defined  | not defined            |
| 165            | Apparent Power       | VA   | total             | Sliding<br>Demand | 900 s                  | not defined  | not defined            |
| 166            | Power factor         | 1    | total             | Sliding<br>Demand | not defined            | not defined  | not defined            |
| 167            |                      |      |                   |                   |                        |              |                        |
|                |                      |      |                   |                   |                        |              |                        |
|                |                      |      |                   |                   |                        |              |                        |
|                |                      |      |                   |                   |                        |              |                        |

Demand measurements are averages over a certain time.

Table 9-2

# 9 Appendix

| Maximum |                    |   |     |                   |       |             |             |
|---------|--------------------|---|-----|-------------------|-------|-------------|-------------|
| 170     | Maximum<br>Voltage | V | a-n | Sliding<br>Demand | 3 s   | not defined | not defined |
| 171     | Maximum<br>Voltage | V | b-n | Sliding<br>Demand | 3 s   | not defined | not defined |
| 172     | Maximum<br>Voltage | V | c-n | Sliding<br>Demand | 3 s   | not defined | not defined |
| 173     | Maximum<br>Voltage | V | a-b | Sliding<br>Demand | 3 s   | not defined | not defined |
| 174     | Maximum<br>Voltage | V | b-c | Sliding<br>Demand | 3 s   | not defined | not defined |
| 175     | Maximum<br>Voltage | V | c-a | Sliding<br>Demand | 3 s   | not defined | not defined |
| 176     | Maximum<br>Current | А | а   | Sliding<br>Demand | 600 s | not defined | not defined |
| 177     | Maximum<br>Current | А | b   | Sliding<br>Demand | 600 s | not defined | not defined |
| 178     | Maximum<br>Current | А | с   | Sliding<br>Demand | 600 s | not defined | not defined |
|         |                    |   |     |                   |       |             |             |
| Minimum |                    |   |     |                   |       |             |             |
| 180     | Minimum<br>Voltage | V | a-n | Sliding<br>Demand | 3 s   | not defined | not defined |
| 181     | Minimum<br>Voltage | V | b-n | Sliding<br>Demand | 3 s   | not defined | not defined |
| 182     | Minimum<br>Voltage | V | c-n | Sliding<br>Demand | 3 s   | not defined | not defined |
| 183     | Minimum<br>Voltage | V | a-b | Sliding<br>Demand | 3 s   | not defined | not defined |
| 184     | Minimum<br>Voltage | V | b-c | Sliding<br>Demand | 3 s   | not defined | not defined |
| 185     | Minimum<br>Voltage | V | c-a | Sliding<br>Demand | 3 s   | not defined | not defined |
| 186     | Minimum<br>Current | А | а   | Sliding<br>Demand | 600 s | not defined | not defined |
| 187     | Minimum<br>Current | А | b   | Sliding<br>Demand | 600 s | not defined | not defined |
| 188     | Minimum<br>Current | А | С   | Sliding<br>Demand | 600 s | not defined | not defined |
|         |                    |   |     |                   |       |             |             |
|         |                    |   |     |                   |       |             |             |

| 9.1   | Appendix | A: | Measurement  | list |
|-------|----------|----|--------------|------|
| · · · | ,        |    | modelaronnon |      |

| 190 | Apparent power                              | VA  | total | Fixed Block | 900 s | 1 | jj.mm.dd.hh.<br>min.sec |
|-----|---------------------------------------------|-----|-------|-------------|-------|---|-------------------------|
| 191 | Active power<br>import                      | w   | total | Fixed Block | 900 s | 1 | jj.mm.dd.hh.<br>min.sec |
| 192 | Reactive power<br>import                    | var | total | Fixed Block | 900 s | 1 | jj.mm.dd.hh.<br>min.sec |
| 193 | Active power<br>export                      | W   | total | Fixed Block | 900 s | 1 | jj.mm.dd.hh.<br>min.sec |
| 194 | Reactive power<br>export                    | var | total | Fixed Block | 900 s | 1 | jj.mm.dd.hh.<br>min.sec |
| 195 | Maximum Active<br>power with in<br>demand   | W   | total | Fixed Block | 900 s | 1 | jj.mm.dd.hh.<br>min.sec |
| 196 | Minimum Active<br>power with in<br>demand   | W   | total | Fixed Block | 900 s | 1 | jj.mm.dd.hh.<br>min.sec |
| 197 | Maximum<br>Reactive power<br>with in demand | var | total | Fixed Block | 900 s | 1 | jj.mm.dd.hh.<br>min.sec |
| 198 | Minimum<br>Reactive power<br>with in demand | var | total | Fixed Block | 900 s | 1 | jj.mm.dd.hh.<br>min.sec |

1) These are typical attributes for demand measurements. They may be defined vendor specific. The Transmission Data Type for all demand measurements will be Float32 in first step 9.1 Appendix A: Measurement list

# 9.1.3 Energy measurements

Table 9-3

| Measurement ID | Measurements           | Unit | Phase | Tariff       |
|----------------|------------------------|------|-------|--------------|
| 200            | Active Energy Import   | V    | total | User defined |
| 201            | Active Energy Export   | V    | total | User defined |
| 202            | Reactive Energy Import | V    | total | User defined |
| 203            | Reactive Energy Export | V    | total | User defined |
| 204            | Apparent Energy        | V    | total | User defined |

# 10 Links & Literature

### **Further Literature**

This list is by no means complete and only presents a selection of relevant literature.

Table 10-1

|     | Торіс                  | Title                                                                                                    |
|-----|------------------------|----------------------------------------------------------------------------------------------------|
| \1\ | PROFlenergy<br>profile | Common Application Profile PROFlenergy; Technical<br>Specification for PROFINET; Version 1.0;<br>January 2010; Order No: 3.802 |

#### Internet links

The following list is by no means complete and only provides a selection of appropriate sources.

Table 10-2

|     | Торіс                              | Title                                                                                                    |
|-----|------------------------------------|----------------------------------------------------------------------------------------------------|
| \1\ | Reference to the document          | http://support.automation.siemens.com/WW/view/en/41986454                                                                                                    |
| \2\ | Siemens Industry<br>Online Support | http://support.automation.siemens.com                                                                                                    |
| 3   | SENTRON<br>PAC4200<br>Manuals      | http://support.automation.siemens.com/WW/view/en/34261595<br>http://support.automation.siemens.com/WW/view/en/34261817<br>http://support.automation.siemens.com/WW/view/en/49742527 |
| \4\ | FW Download<br>SENTRON PAC         | http://support.automation.siemens.com/WW/view/en/35029840                                                                                                    |
| \5\ | GSDML file<br>PN module            | http://support.automation.siemens.com/WW/view/en/50186868                                                                                                    |

# 11 History

#### Table 11-1

| Version | Date       | Revisions   |
|---------|------------|-------------|
| V1.0    | 01.12.2011 | First issue |
|         |            |             |
|         |            |             |